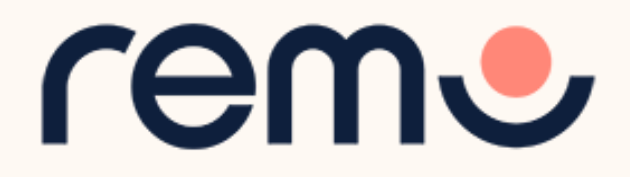

# イベント参加者向け マニュアル

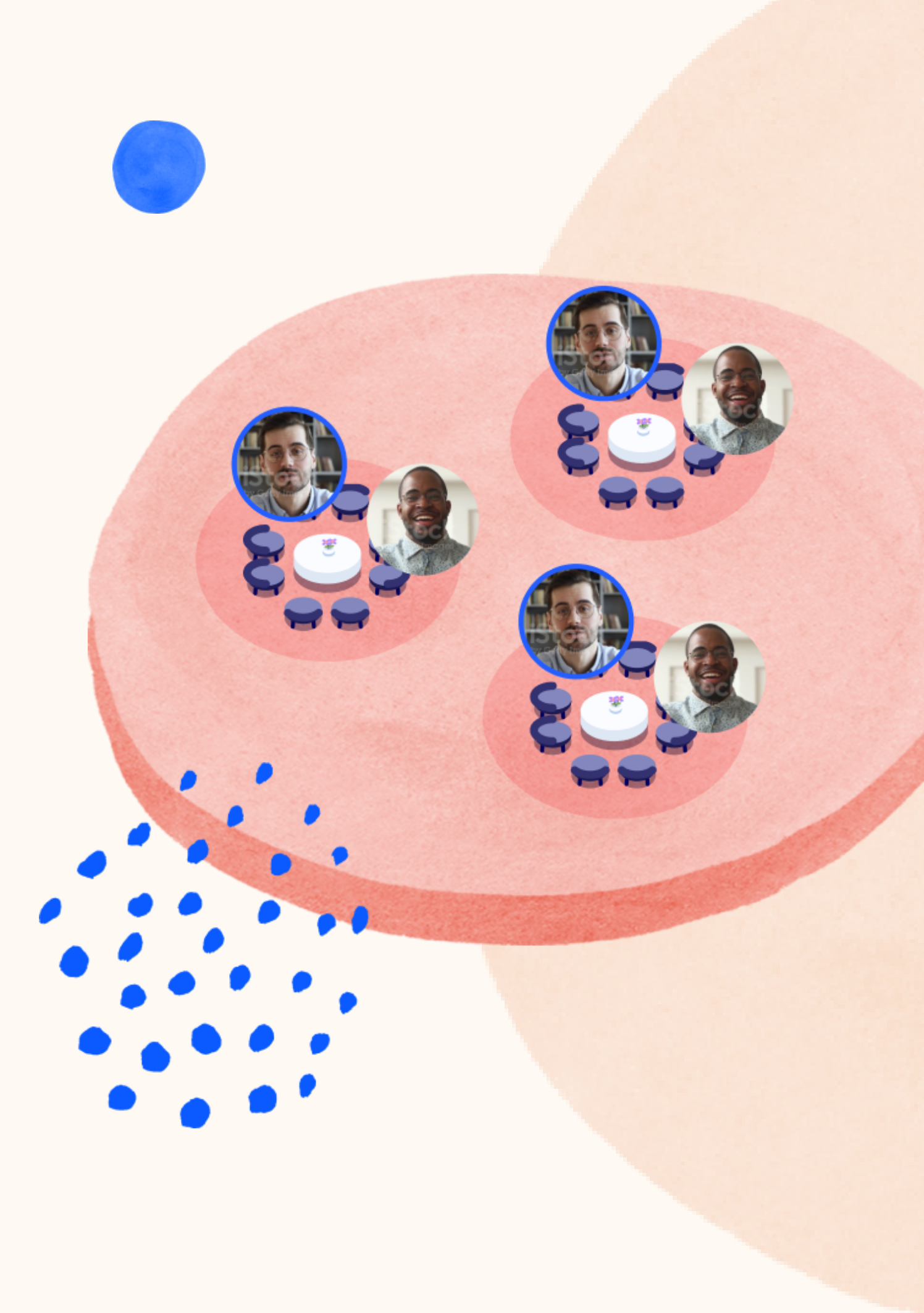

| 1. デバイスの準備    | p. 3 - 11  |
|---------------|------------|
| 2. イベントへの参加予約 | p. 12 - 20 |
| 3. イベント中      | p. 21 - 38 |

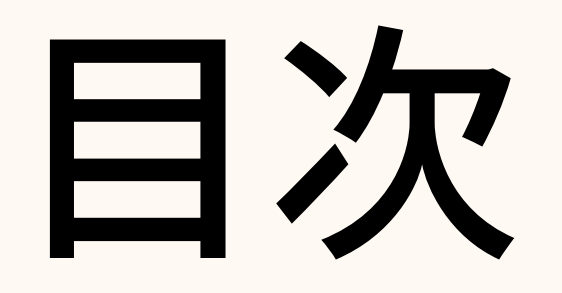

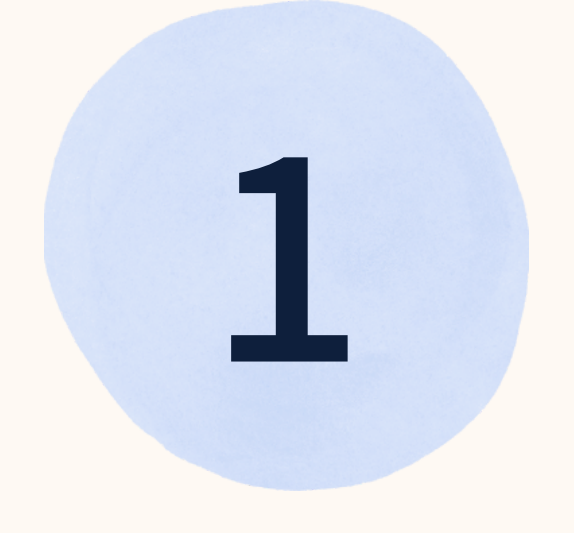

# デバイスの準備

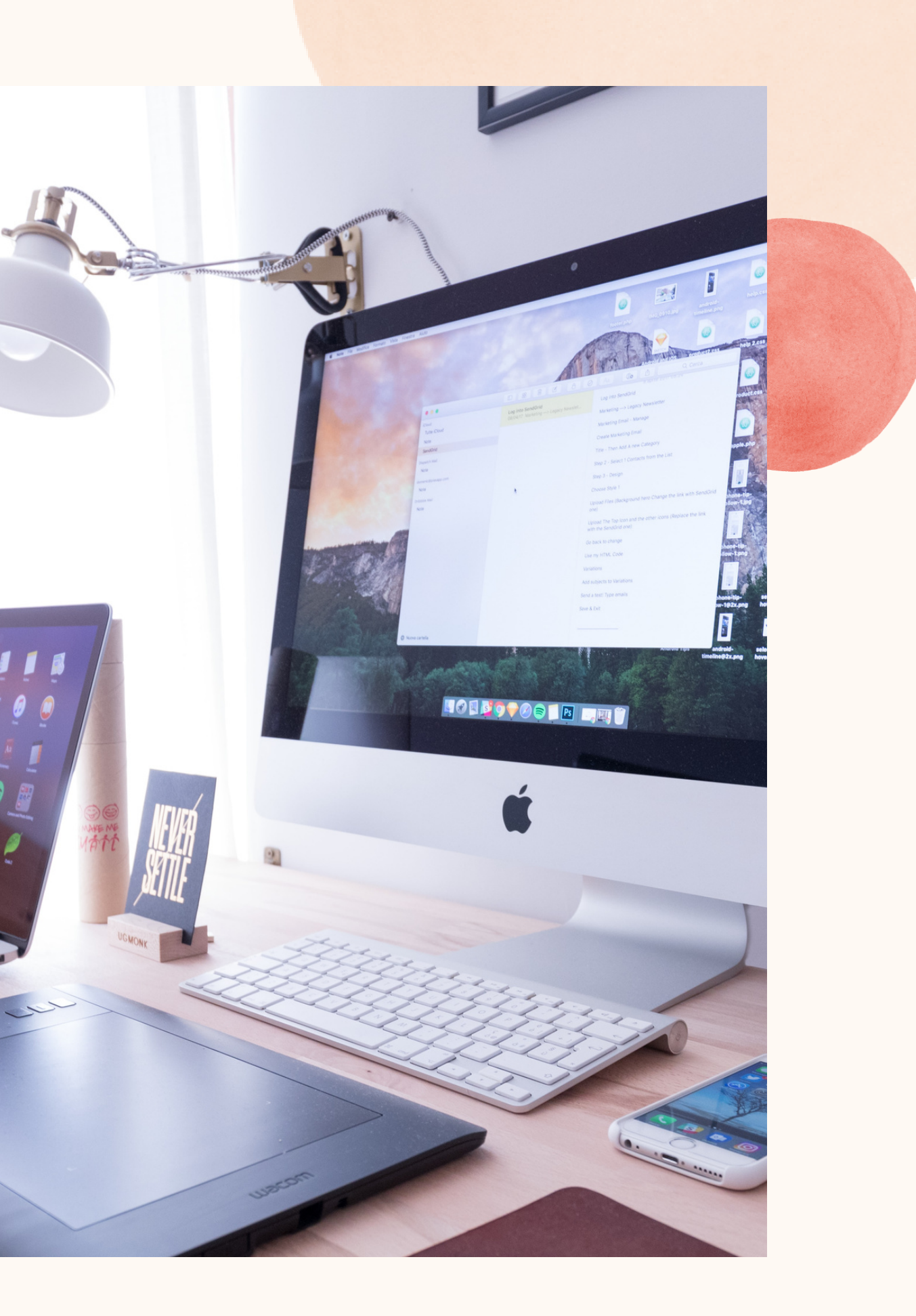

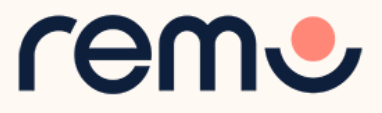

# システム診断ツール

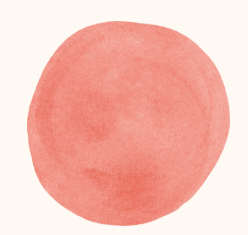

# HTTPS://GEARTEST.REMO.CO

ブラウザ、ハードウェア、接続の状態をご確認いただける システム診断ツールがございます。

イベントの参加前にぜひお試しください。

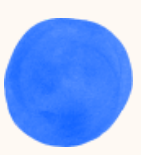

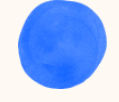

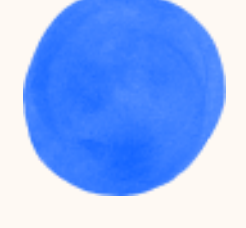

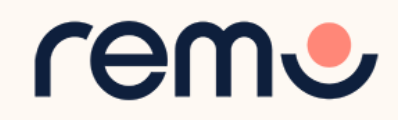

# マイクとカメラの設定

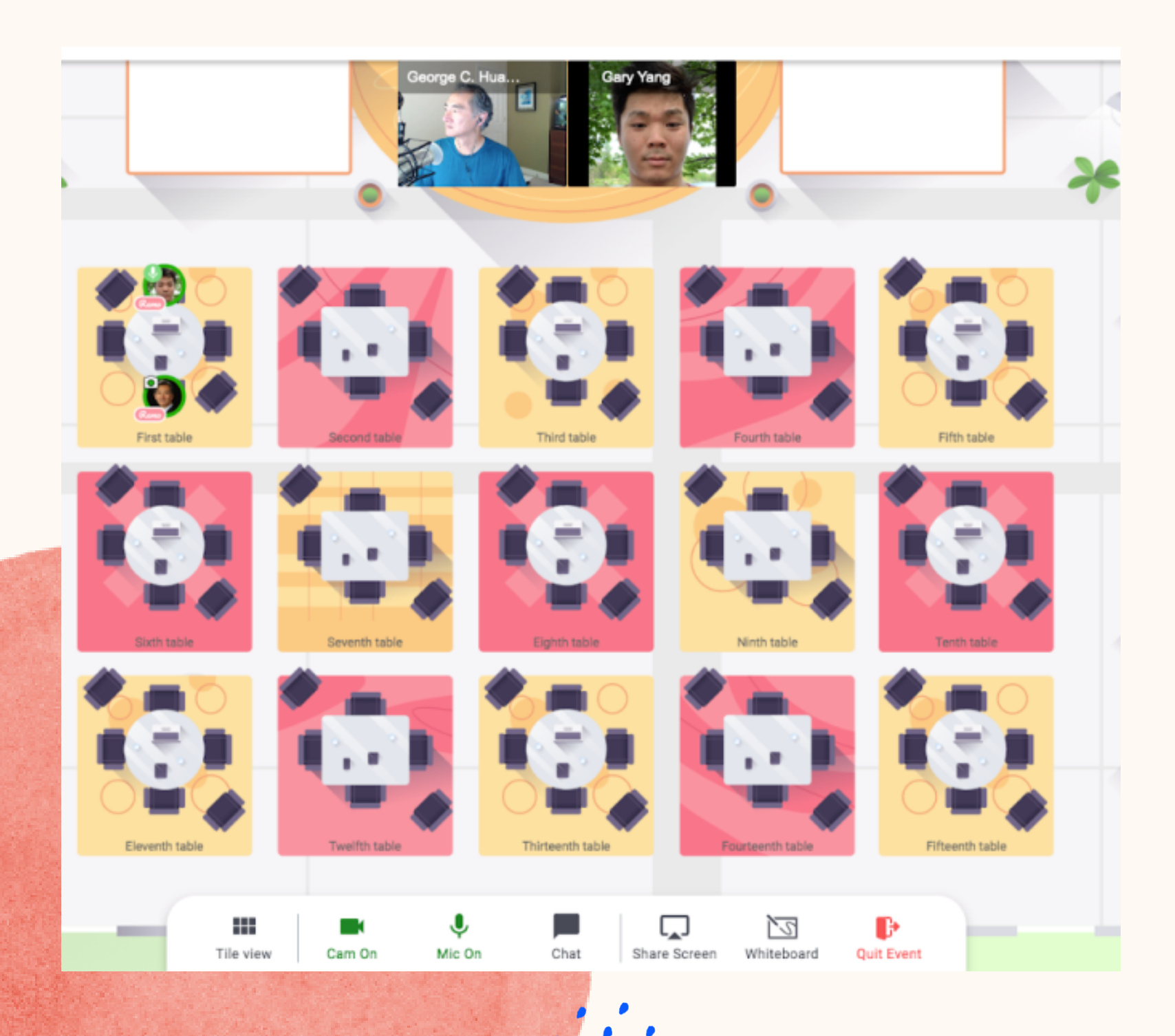

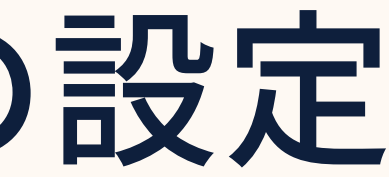

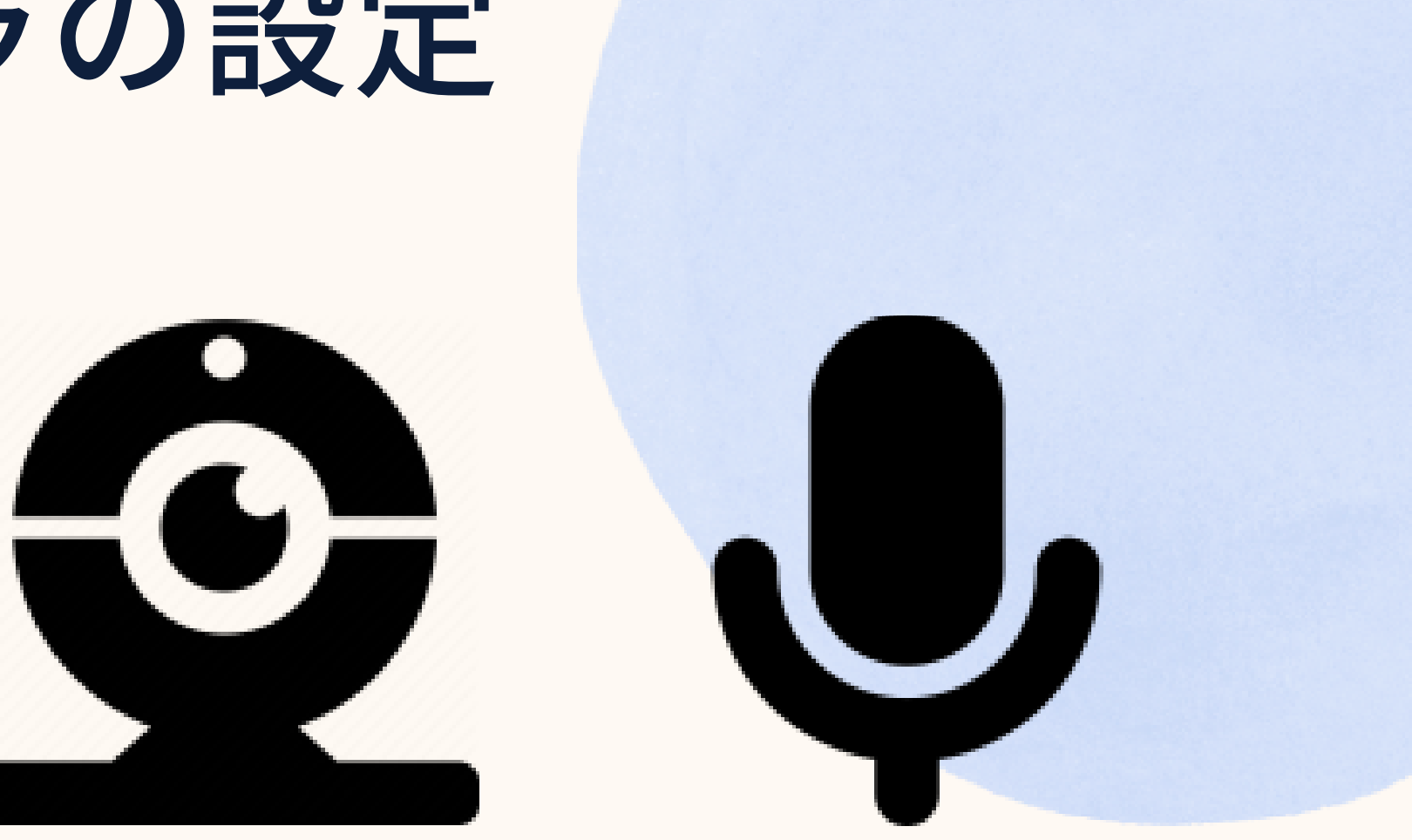

マイクとカメラを搭載した デバイスからのイベントへの 参加を推奨しています。

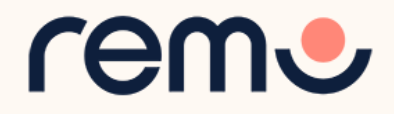

# 対応デバイスについて

### デスクトップ、ノートパソコン、スマートフォンからご利用いただけます。 タブレット端末は非対応ですので、ご注意ください。

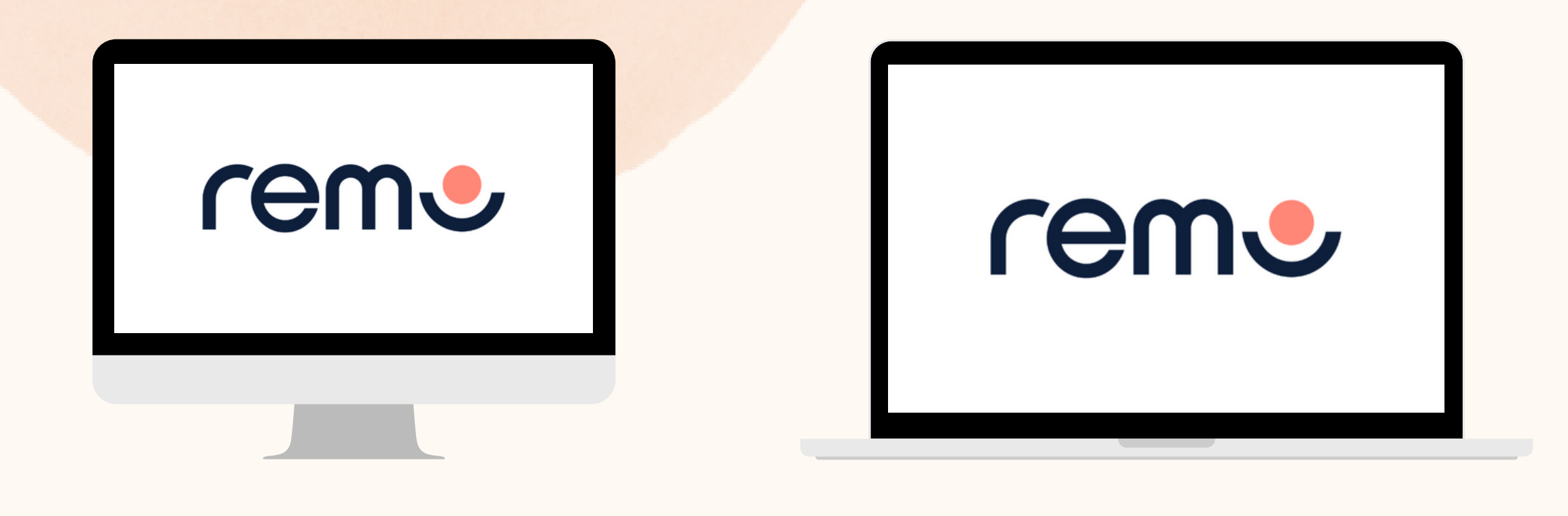

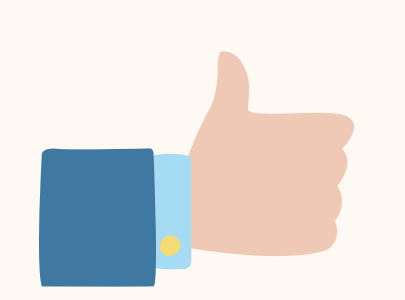

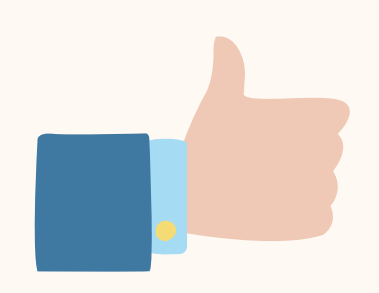

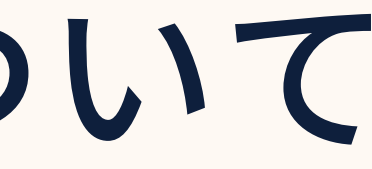

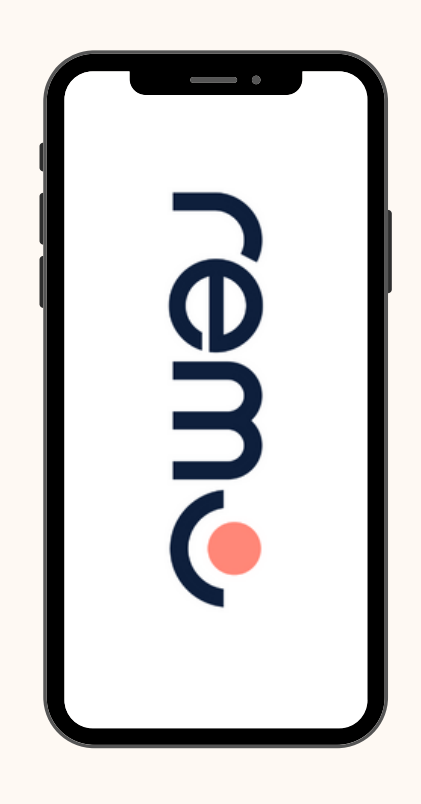

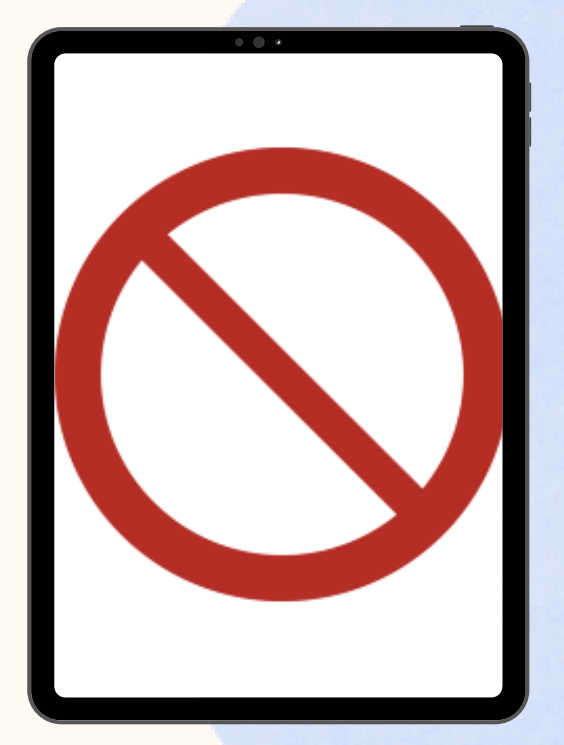

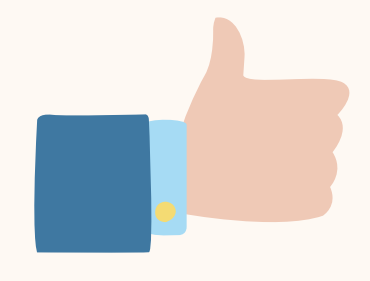

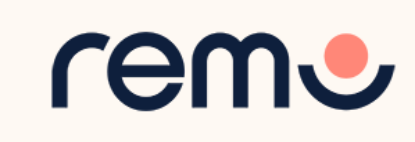

# 対応OSについて

### OSが最新バージョンに なっていることを ご確認ください。

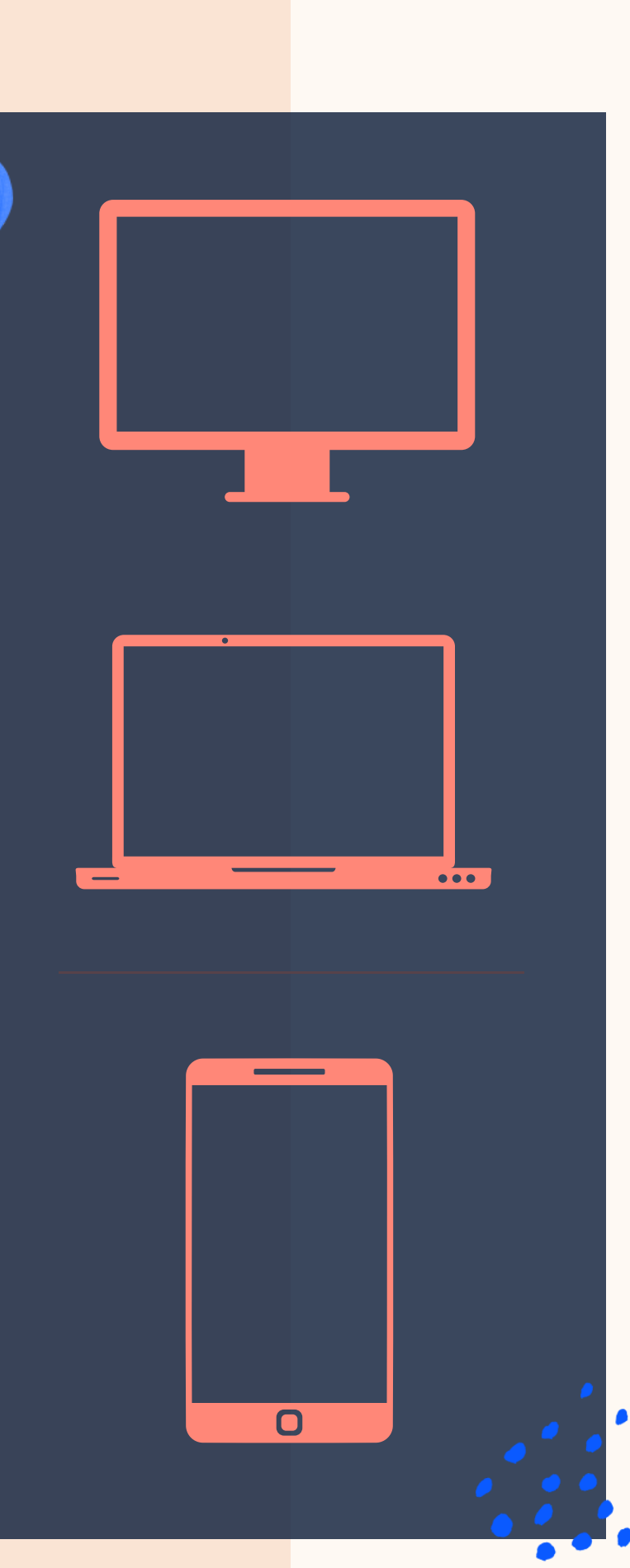

**デスクトップまたは** ノートパソコンを ご利用の場合、macOSと Windows 10に 対応しています。

### スマートフォンをご利用の 場合、iOSとAndroidに 対応しています。

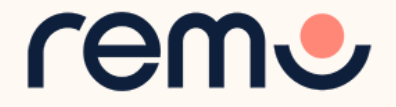

対応ブラウザについて

### ブラウザが最新バージョンになっていることをご確認ください。

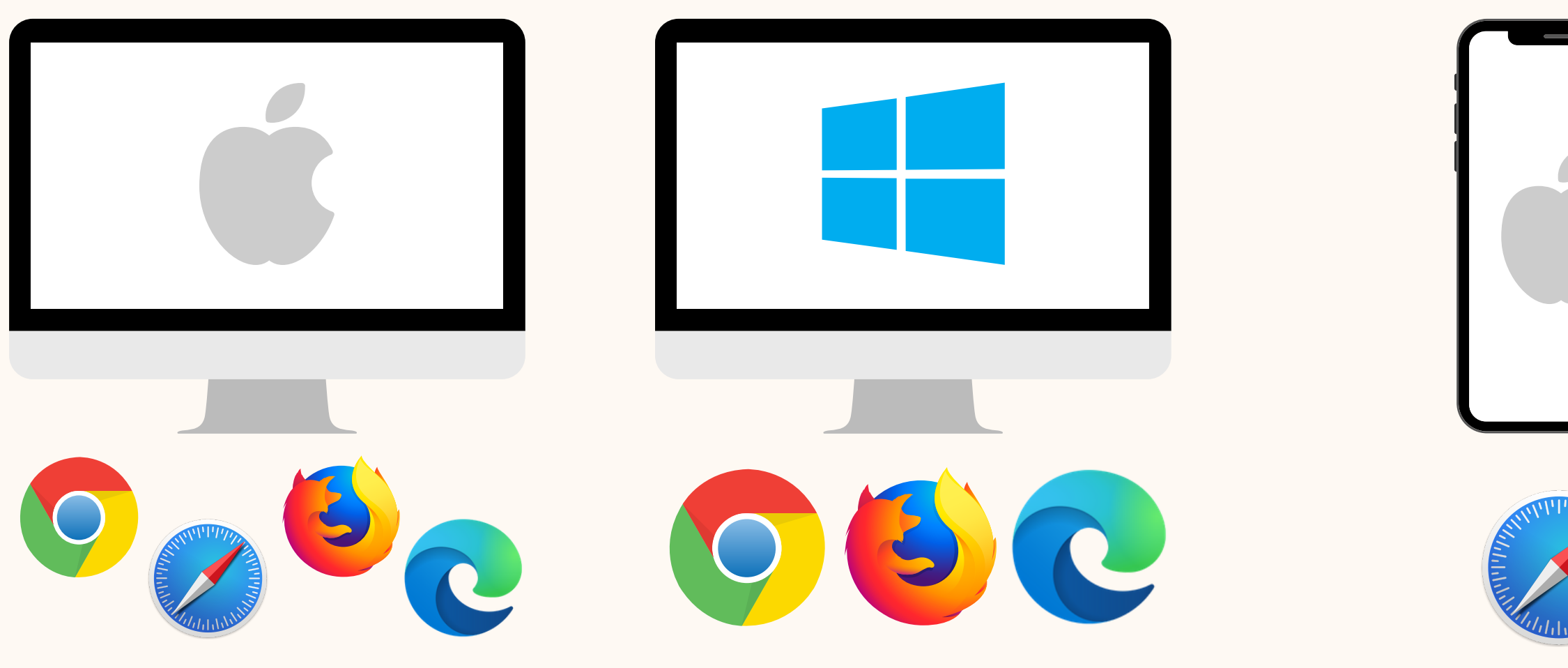

Mac対応ブラウザ: Chrome、Safari、 Firefox、Microsoft Edge

Windows 10 対応ブラウザ: Chrome、Firefox、 Microsoft Edge

iPhone 対応ブラウザ: Safari

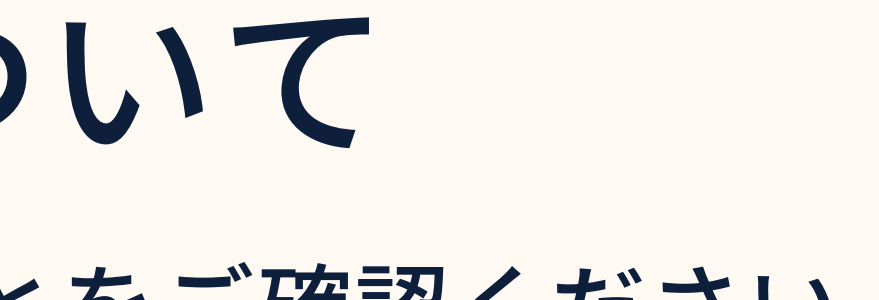

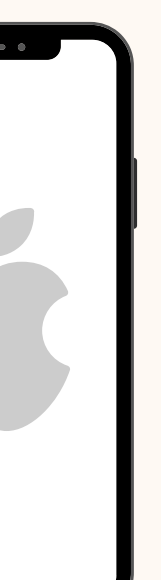

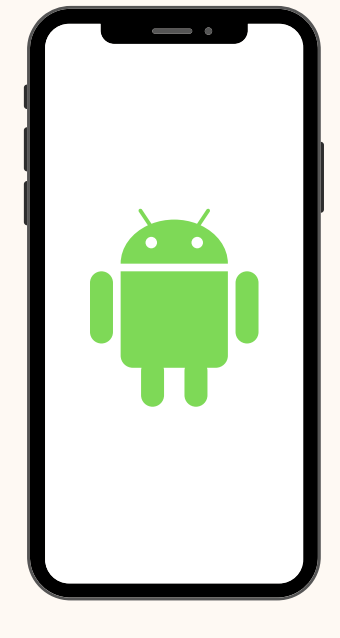

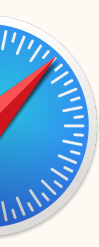

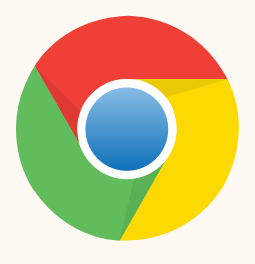

Android 対応ブラウザ: Chrome

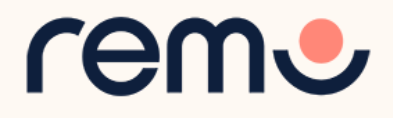

# まとめ:対応システムについて

| Operating System (OS) | Operating System (OS) Version | Browser        | Browser Version           |
|-----------------------|-------------------------------|----------------|---------------------------|
| Mac                   | 10.13+                        | Chrome         | 77+                       |
|                       |                               | Firefox        | 76+                       |
|                       |                               | Microsoft Edge | 87+                       |
|                       | 10.14.4                       | Safari         | 12.1+ (no screen sharing) |
|                       |                               |                | 13+ (full compatibility)  |
|                       |                               | Chrome         | 77+                       |
|                       |                               | Firefox        | 76+                       |
|                       |                               | Microsoft Edge | 87+                       |
| Windows               | 10                            | Chrome         | 77+                       |
|                       |                               | Firefox        | 76+                       |
|                       |                               | Microsoft Edge | 87+                       |
| iOS Mobile Web        | 12.4.1+                       | Safari         | 12.1+                     |
| Android Mobile Web    | 7+                            | Chrome         | 77+                       |

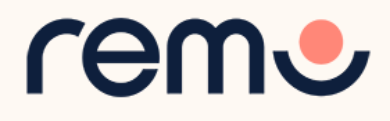

# トラブルが発生している場合

カメラ・マイクに問題が発生している場合は以下のページをご参照ください。

<u>WINDOWS 10をご利用の場合</u>

<u>MACをご利用の場合</u>

<u>IPHONEをご利用の場合</u>

<u>ANDROIDをご利用の場合</u>

# チャットサポートへのお問い合わせ

画面左下の「サポート」ボタン から、専門のスタッフに直接 お問い合わせいただけます。

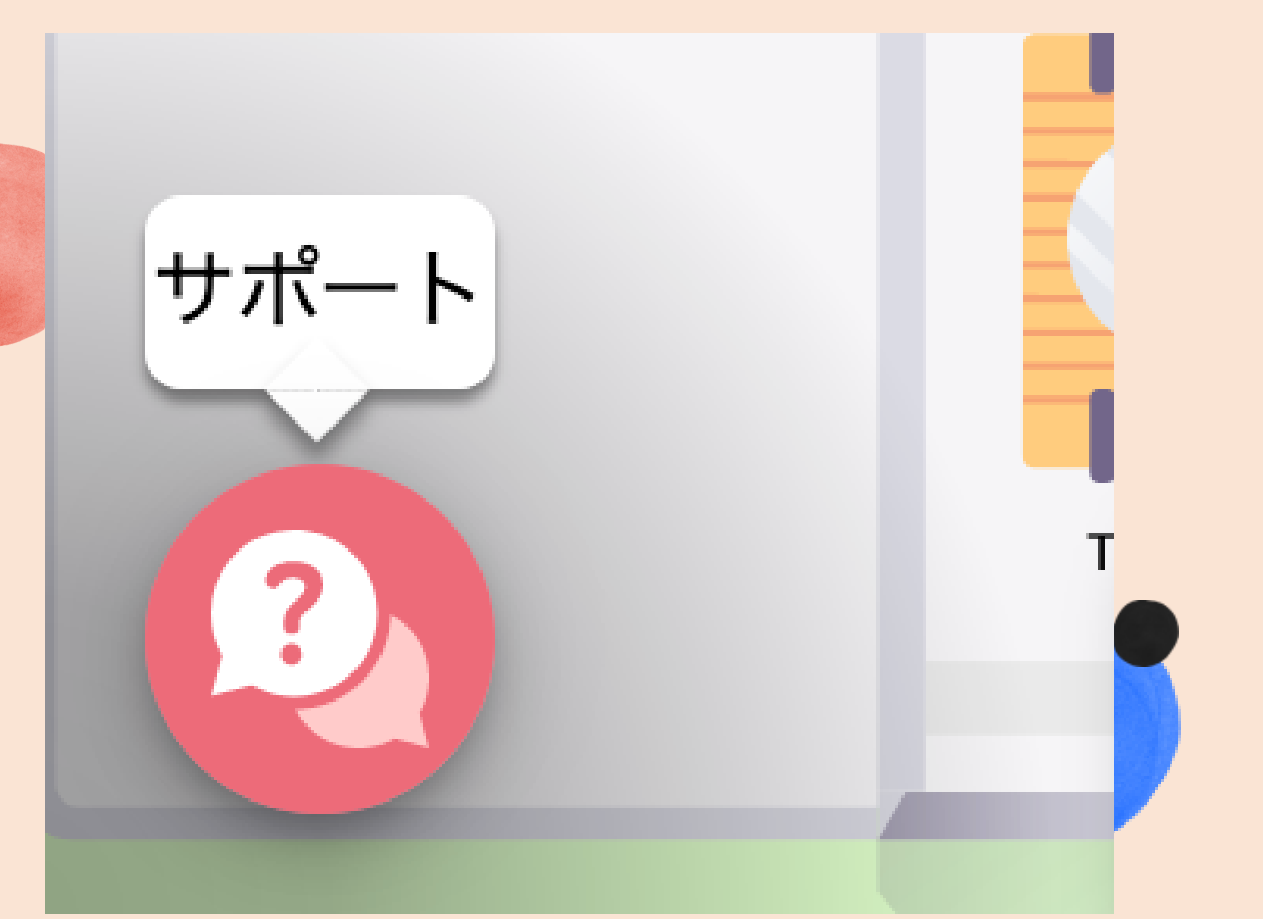

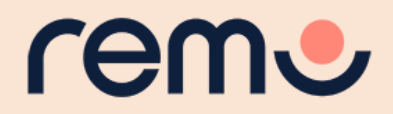

## なるべく安定した環境でイベントに参加するために

 ✓ 他に開いているカメラ/マイクを使用するアプリ、不必要なアプリを閉じる
 ✓ 不必要なブラウザのウィンドウとタブは閉じる
 ✓ 安定したインターネットに接続(有線接続の方がwi-fiなどの無線接続より も安定した接続が期待できます)
 ✓ 手元にパソコンがあれば、パソコンから参加

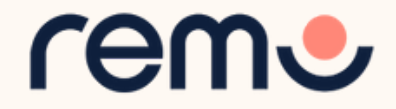

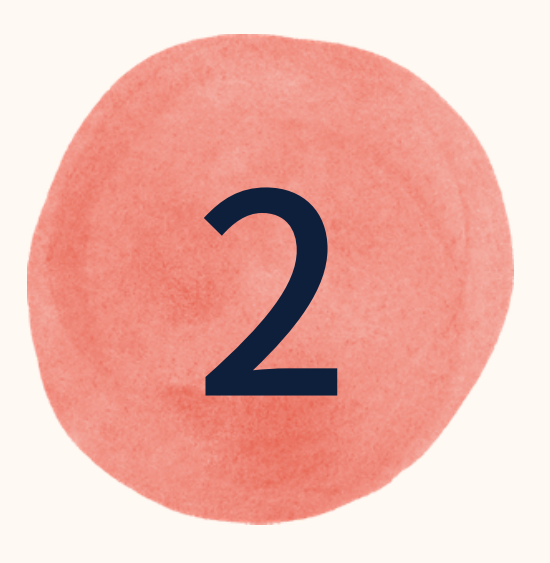

イベントへの 参加予約

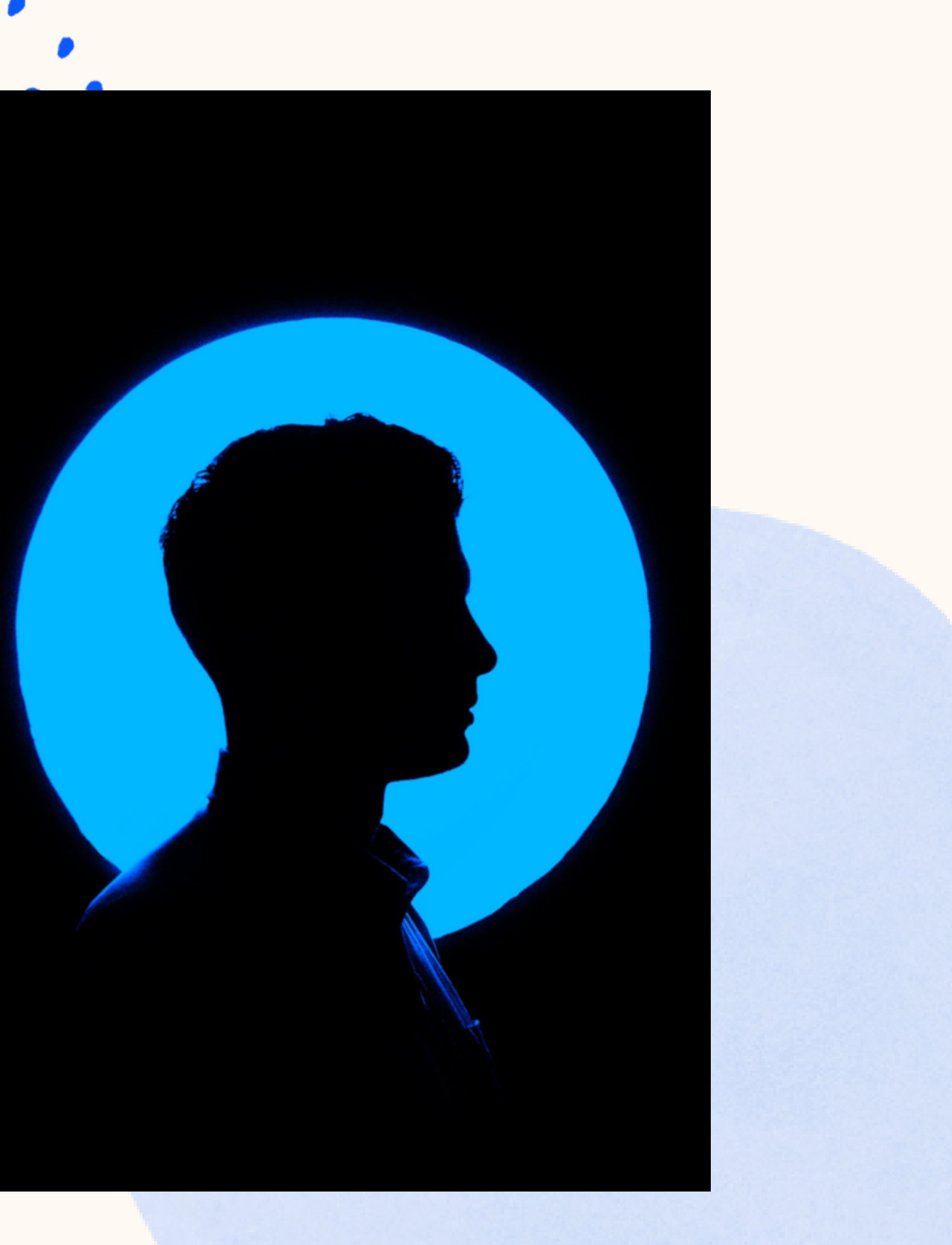

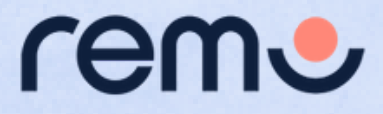

イベントへの参加

### 環境設定が完了したら、イベントに参加する準備をしましょう。

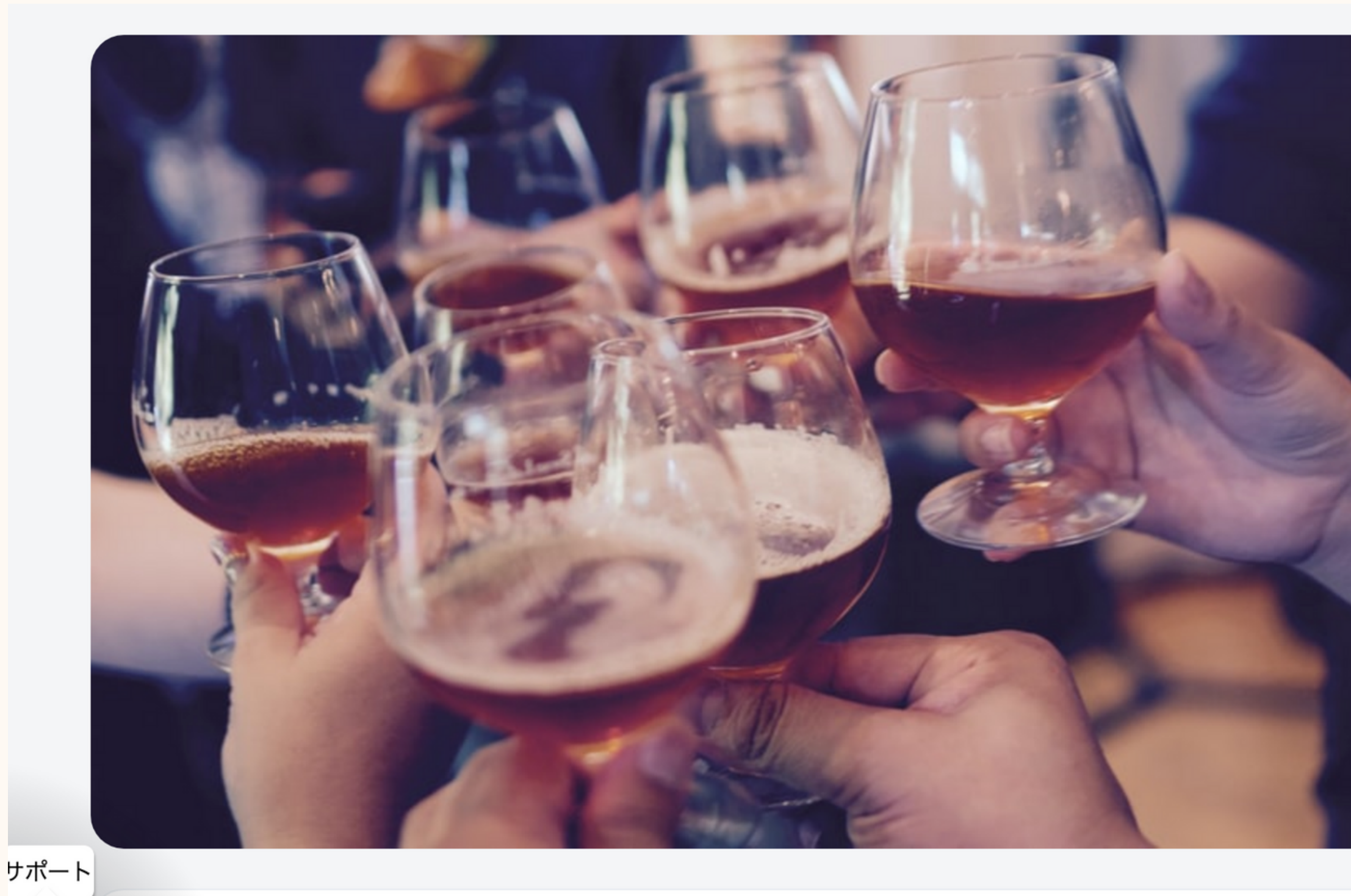

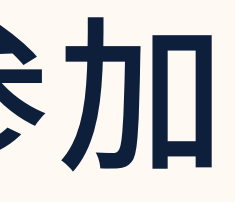

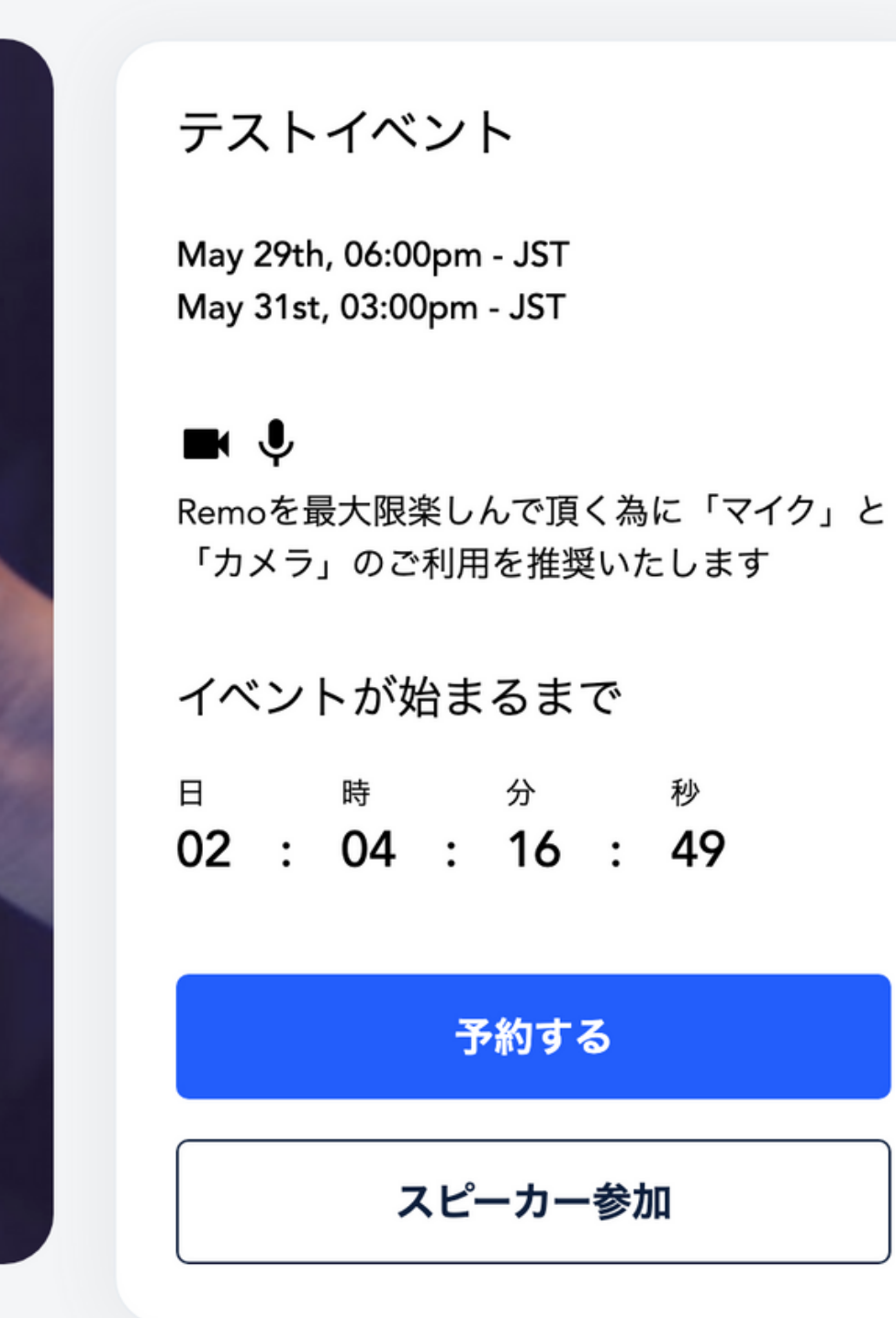

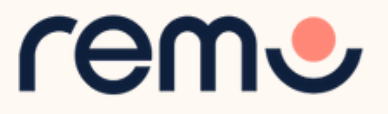

イベントへの参加

### You've been invited to join Remo!

Tasneem Muchhala has invited you to join them in Remo. Click the button below to get started.

Accept Invitation

If the button above doesn't automatically rearrect you to our page, prease copy and paste the following link into your browser:

https://live.remo.co/a/bec73a179466d7b91659910670acb572

All the best.

The Remo team

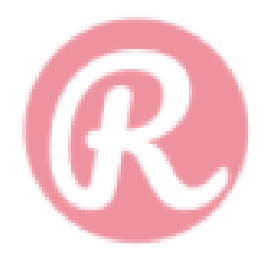

Unsubscribe - Unsubscribe Preferences

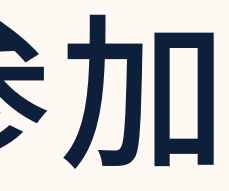

ステップ1:招待メールを 受け取ったら、「Accept Invitation をクリックしま す。

イベント主催者から直接 イベントへのURLをもらって いる場合は、URLから直接 アクセスします。

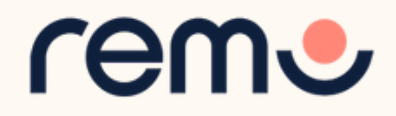

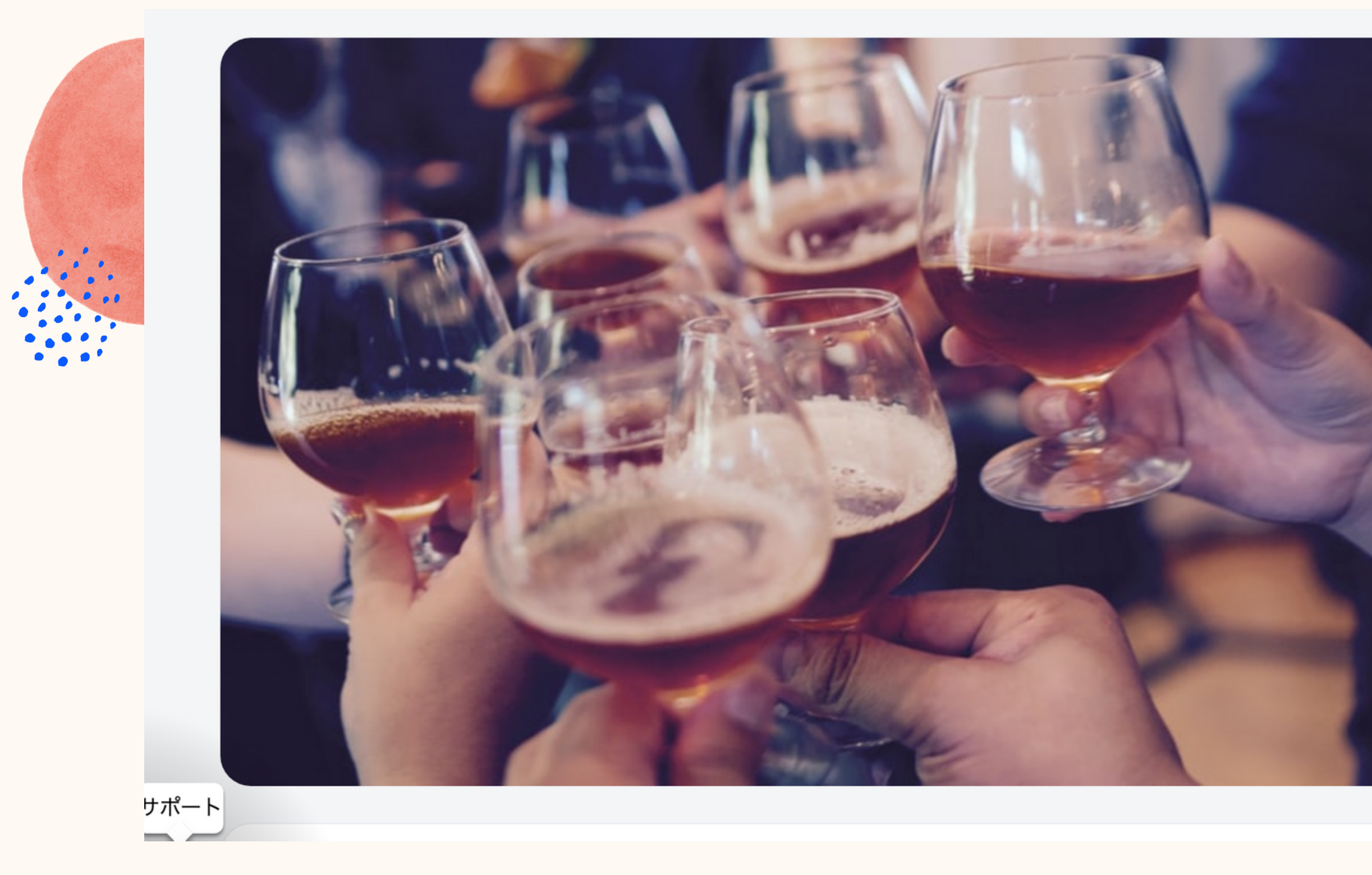

ステップ2:イベント参加ページから、「予約する」または「出席確認」を クリックします。これらはイベント開始前にクリック可能です。 クリック後、アカウント作成画面が表示されます。

テストイベント

May 29th, 06:00pm - JST May 31st, 03:00pm - JST

### ◼Ů

Remoを最大限楽しんで頂く為に「マイク」と 「カメラ」のご利用を推奨いたします

イベントが始まるまで

 日
 時
 分
 秒

 02
 :
 04
 :
 16
 :
 49

予約する

スピーカー参加

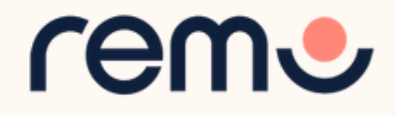

**公開イベント** + REMOイベントに 参加したことが ない場合

> アカウントを 作成して参加

公開イベント REMOイベントに 参加したことが ある場合 ログインして イベントに参加

プライベート イベント + 移加したことが ない場合

**アカウントを** 作成して参加 ※必ず招待メールを 受け取ったメールアドレス でご登録ください。

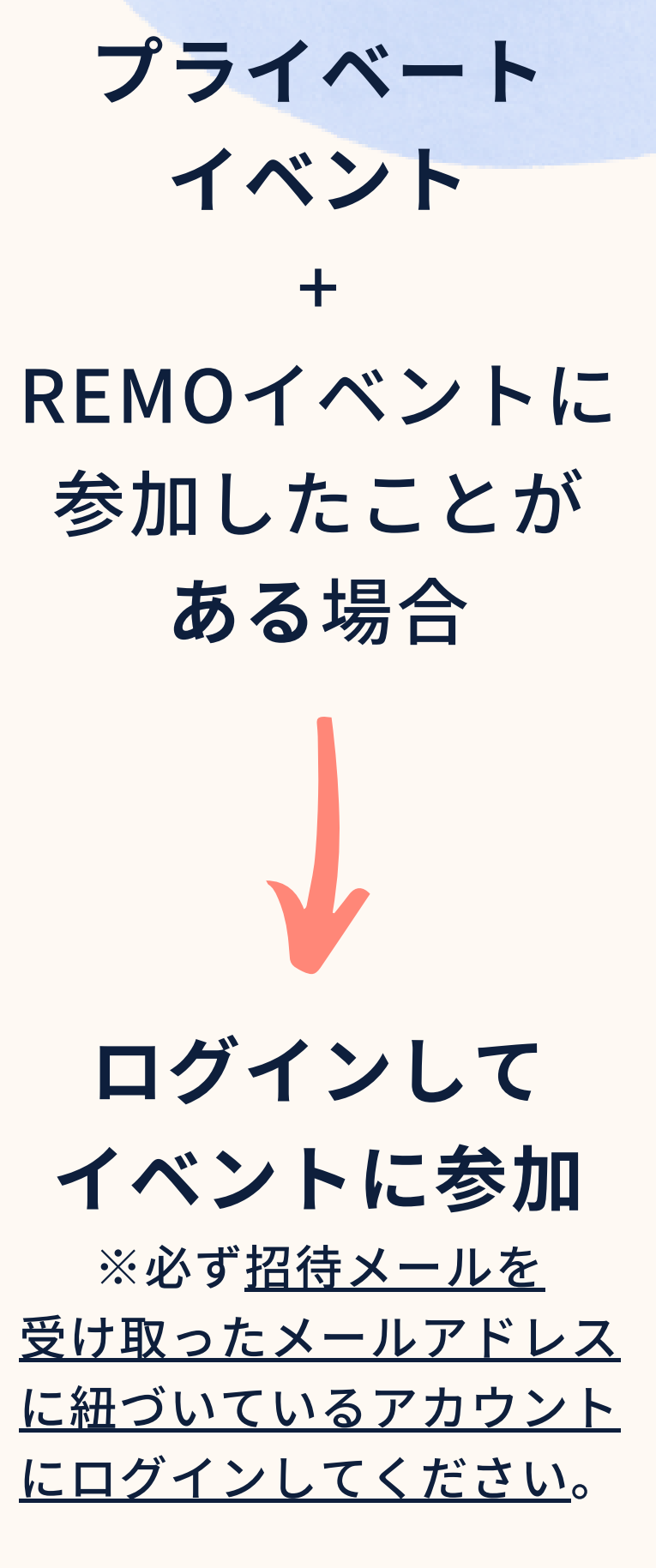

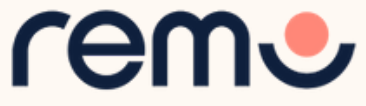

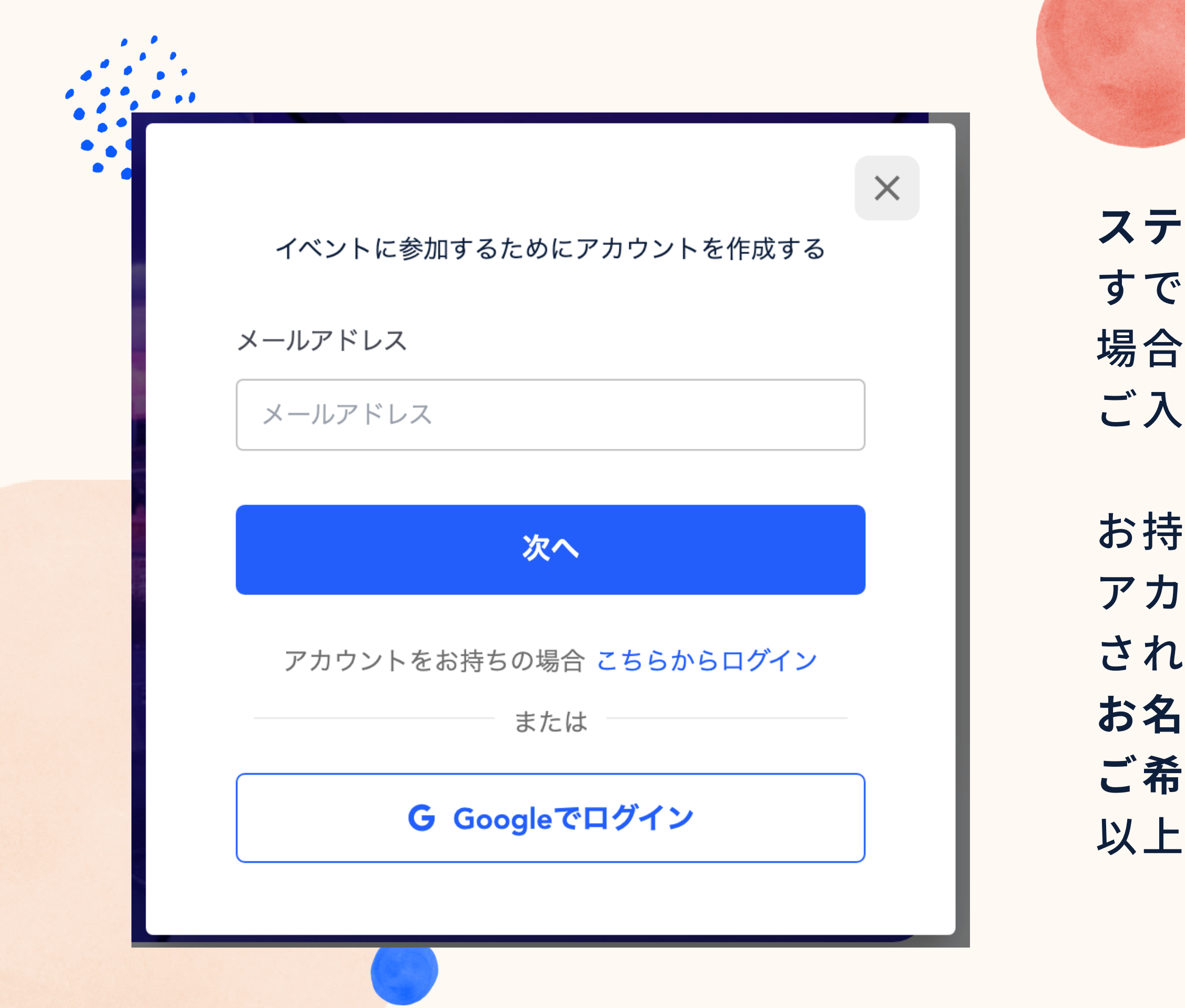

17 イベント開始前にプロフィールを設定できます。詳しい方法は次ページへ

ステップ3: すでにアカウントのお持ちの 場合はメールアドレスを ご入力ください。

お持ちでない場合は自動的に アカウント作成画面が表示 されますので、ご自身の お名前、メールアドレス、 ご希望のパスワード(6文字 以上)をご入力ください。

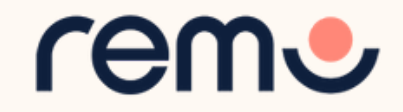

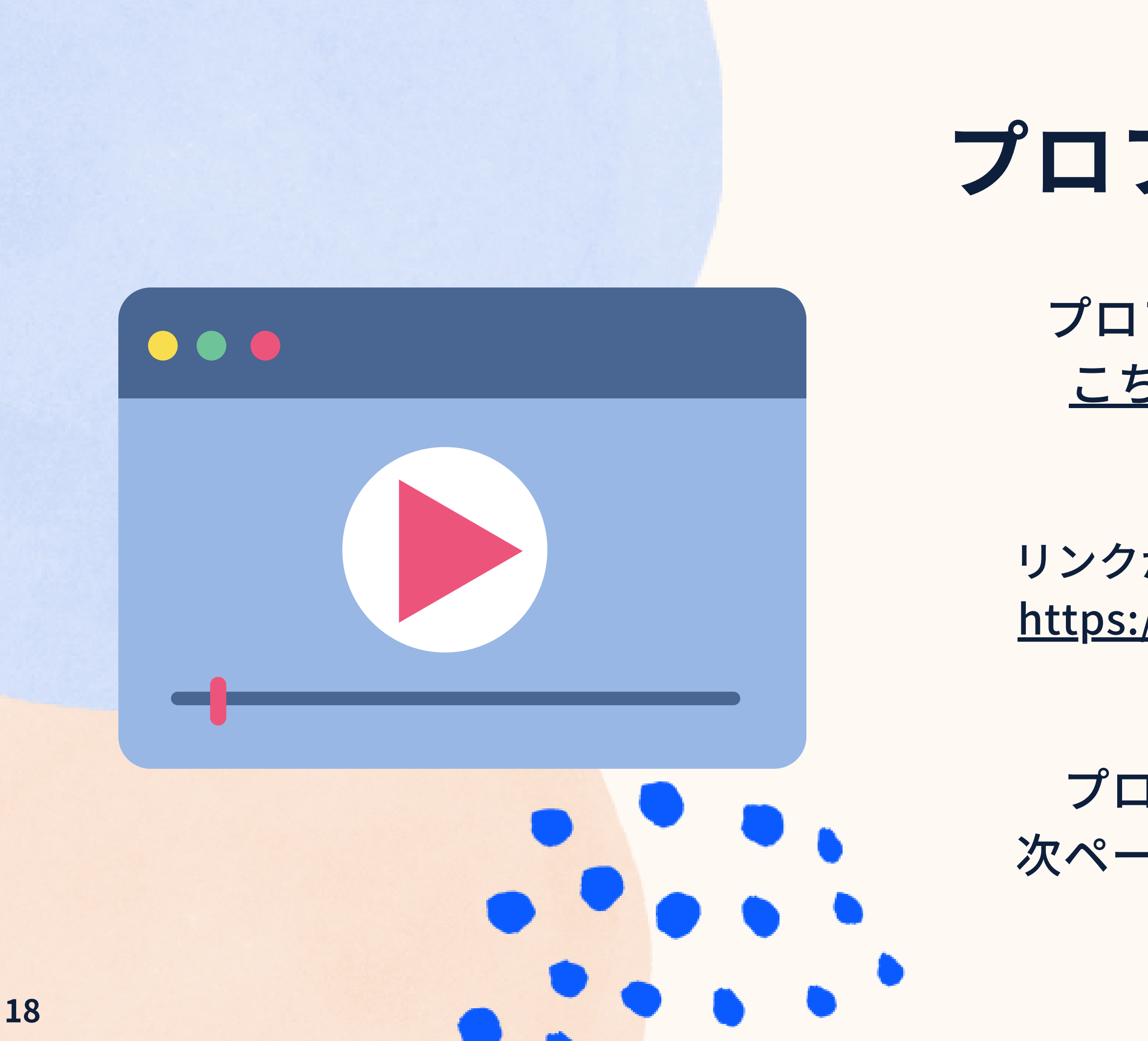

# プロフィールの設定

- プロフィールの設定方法は <u>こちらの動画(英語)</u>を ご覧ください。
- リンクが正常に動作しない場合: <u>https://hi.remo.co/yourprofile</u>

プロフィールの設定方法は 次ページでも紹介しています。

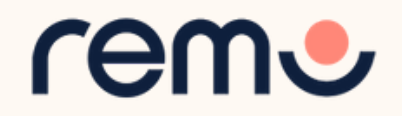

### ステップ1: 画面右上のご自身のアイコンをクリック します。

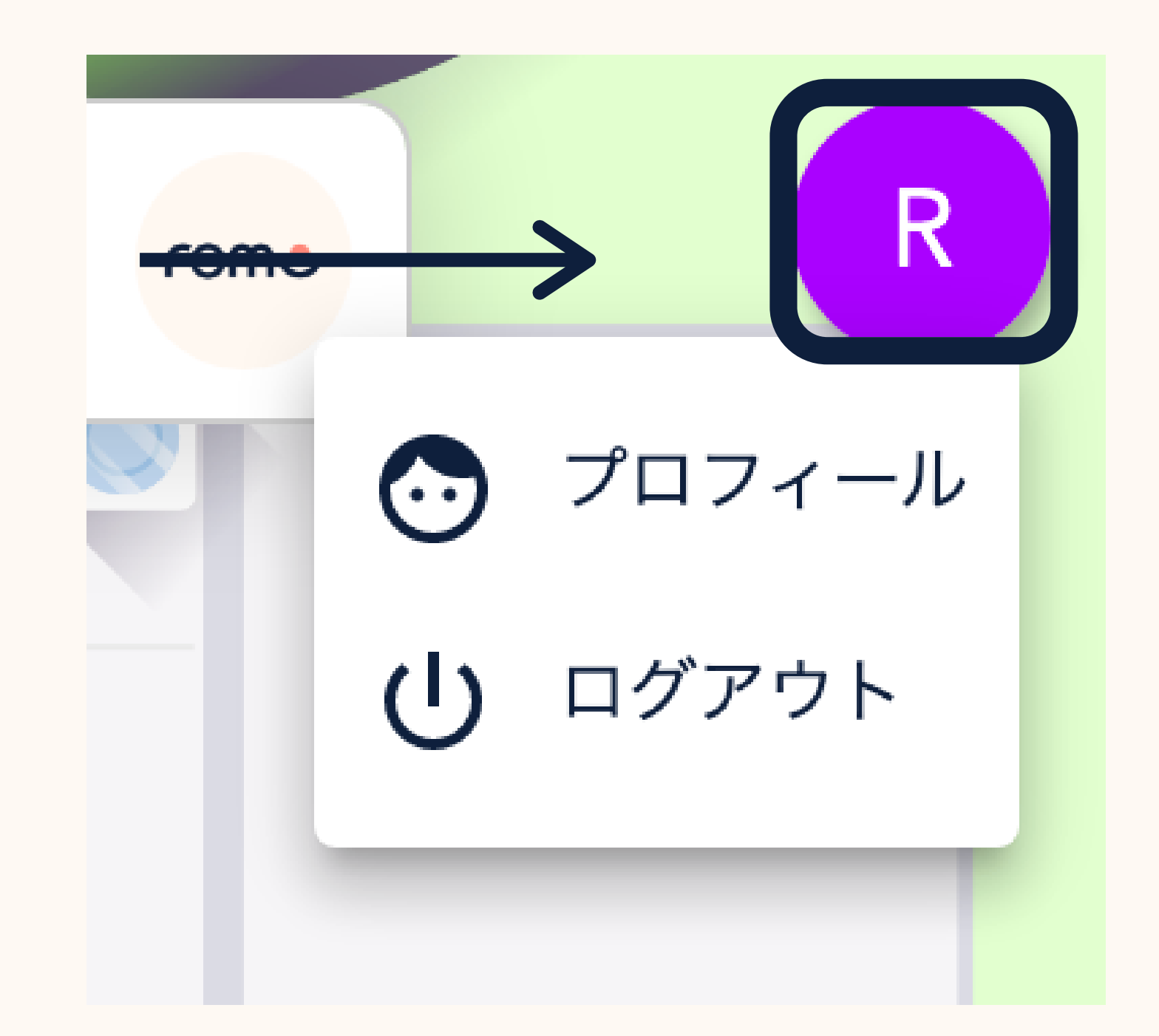

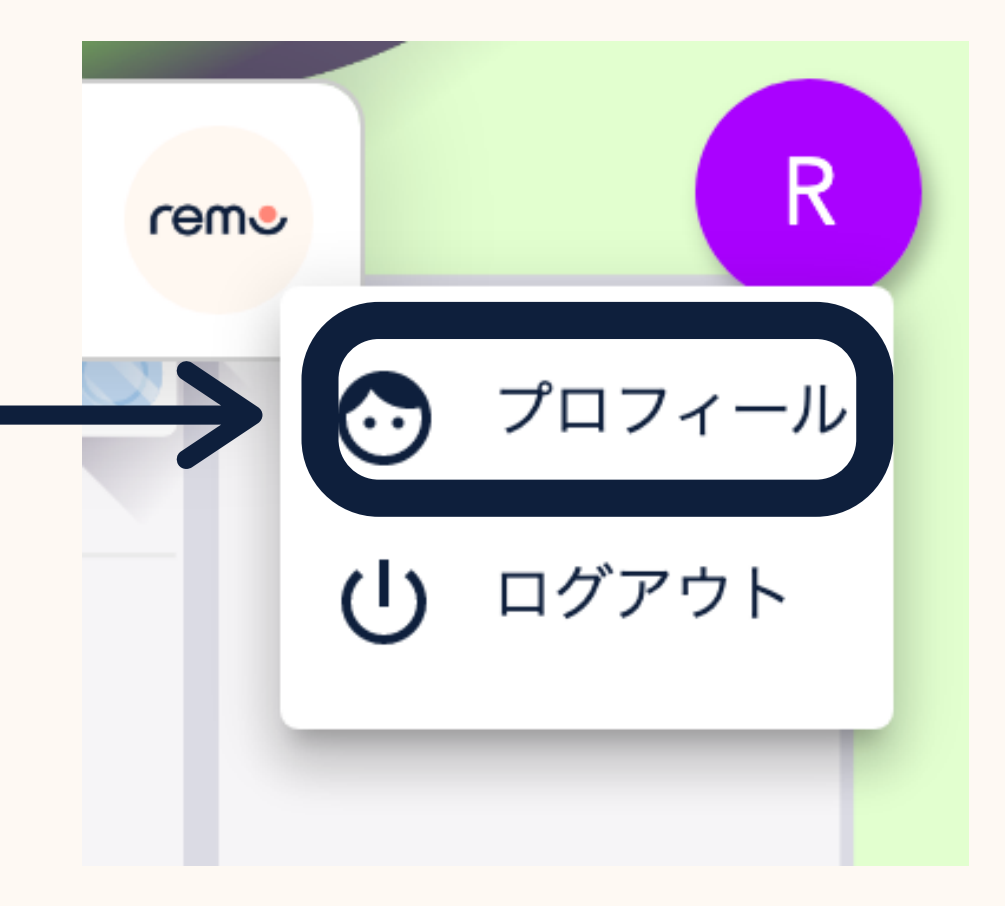

ステップ2: 「プロフィール」を クリックすると、 ご自身のプロフィールが 表示されます。

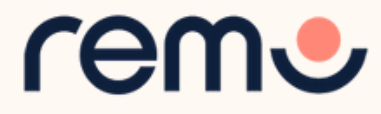

### ステップ3:「編集」をクリックすると、プロフィールの編集が可能になります。 編集後、「保存内容を変更」をクリックで入力した内容を保存できます。

|                                                                 | × | プロフィ<br>のサイズ          |
|-----------------------------------------------------------------|---|-----------------------|
| プロフィールの編集                                                       | 2 | 氏名                    |
| 2<br>氏名*                                                        | 3 | 見出し                   |
| 3<br>見出し<br>会社                                                  |   | 会社名                   |
| 4<br>2<br>2<br>2<br>3<br>5                                      | 5 | 役職                    |
| Facebook URL<br>Sinkt /Samera オンモーイン(名刺 UP)                     | 6 | 外部スケ<br>CALEND        |
| Light/Sansan オンライン石漱J UKL     ウェンウイトUKL       保存内容を変更     キャンセル | 7 | LINKED<br>プロフィ        |
|                                                                 |   | て<br>て<br>ろ<br>全<br>子 |

ール画像の追加・変更(画像ファイル は512KB以下)

ジューリングツールへのリンク(例: DLY)

IN, FACEBOOK, EIGHT/SANSAN ール

その他ウェブサイト

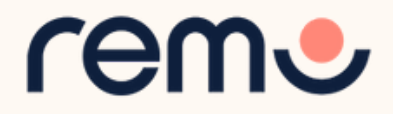

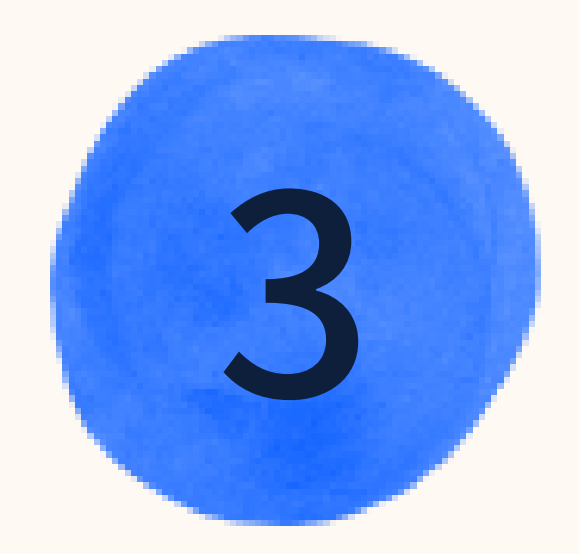

イベント中

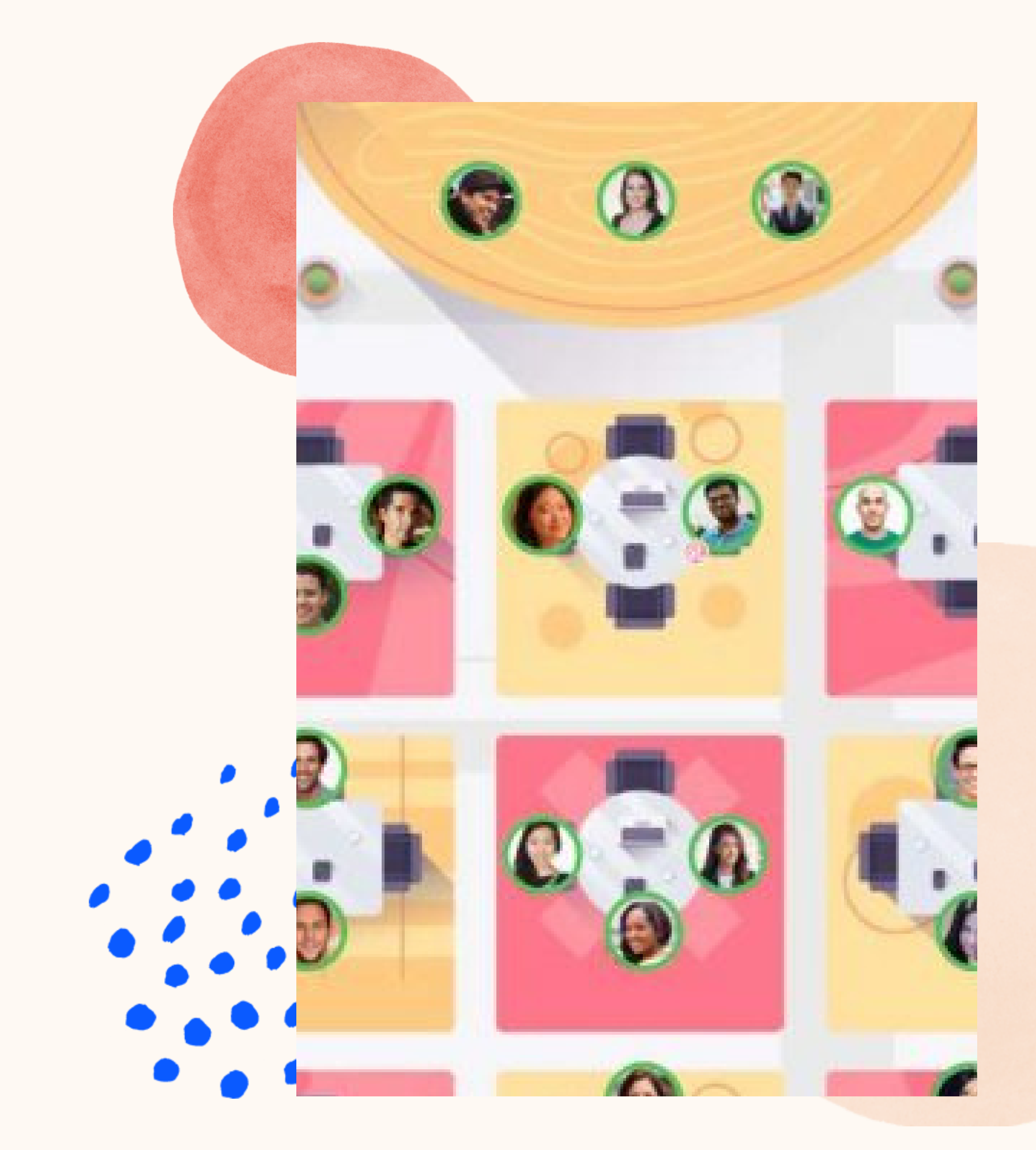

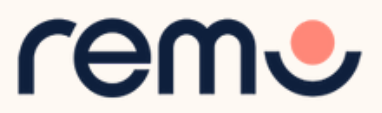

# Remoの 基本的な使い方

<u>こちらの動画(英語)</u>から 参加者としてRemoを使う 方法をご覧いただけます。

リンクが正常に動作しない場合: <u>https://www.youtube.com/wa</u> <u>tch?v=P01JxUBNU2Y</u>

Remoの基本的な使い方は 次ページでも紹介しています。

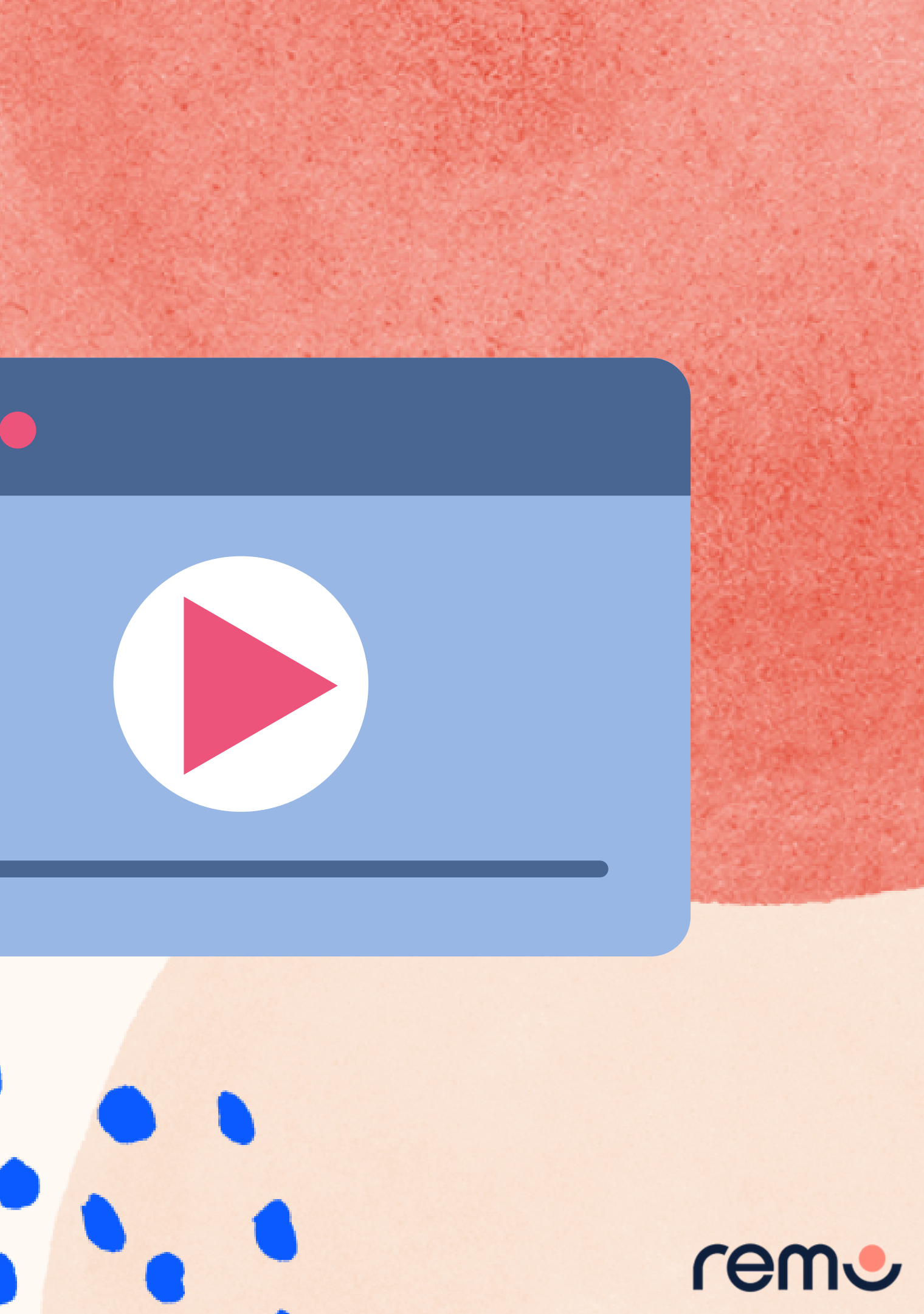

はじめに、イベントURLからイベント参加ページにアクセスします。 カウントダウンが0になった時点で、「イベント参加」ボタンをクリックできるように なります。

※「イベント参加」ボタンが表示されない場合はページを再読み込み(Ctrl + RまたはCmd + Rで可能)してください。

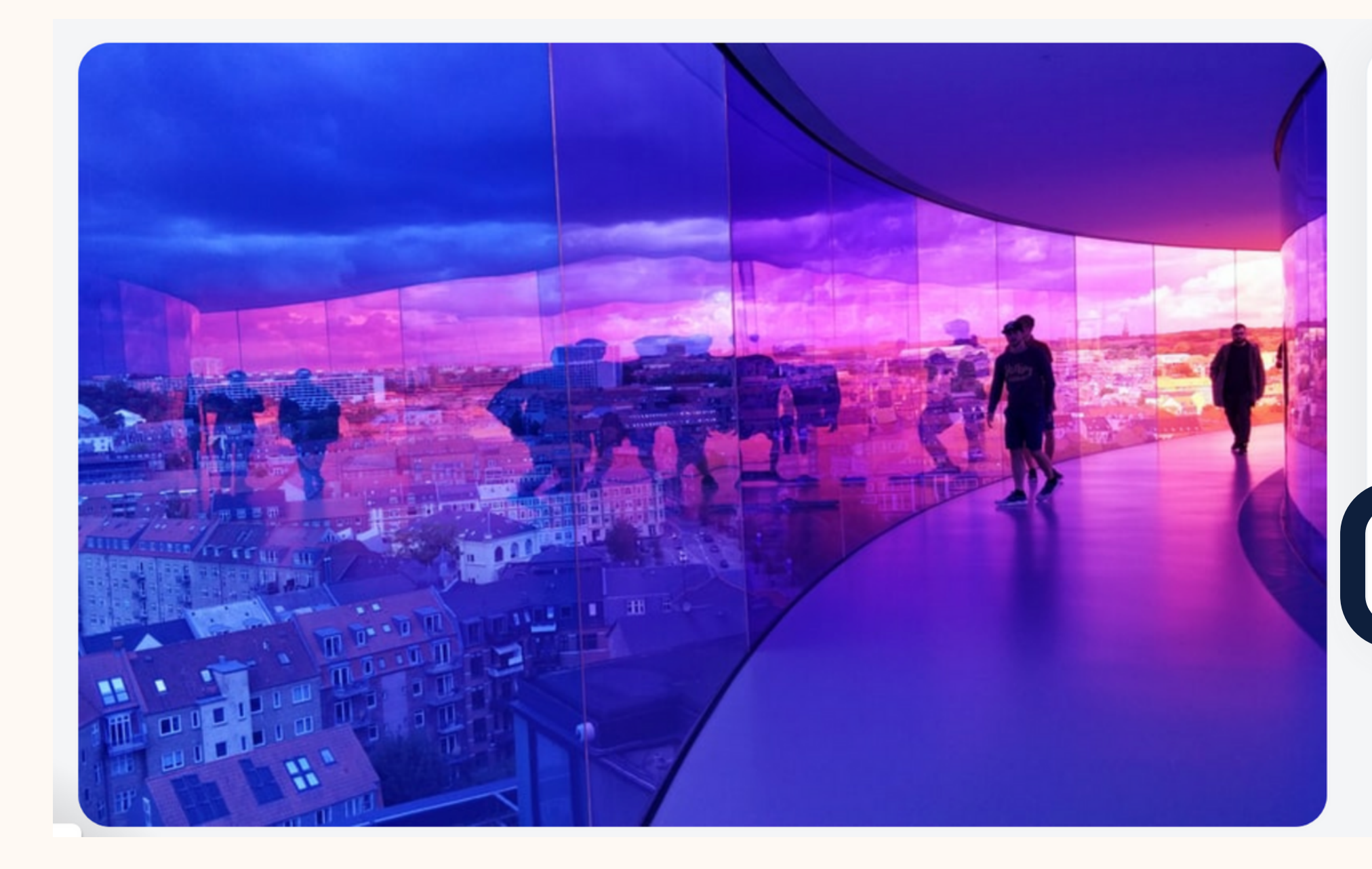

初めてのイベント

March 12th, 12:00pm - JST May 20th, 02:00pm - JST

**I** 

Remoを最大限楽しんで頂く為に「マイク」と 「カメラ」のご利用を推奨いたします

イベントが開始されました 🎉

ログインして参加する

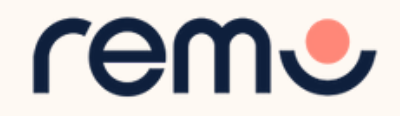

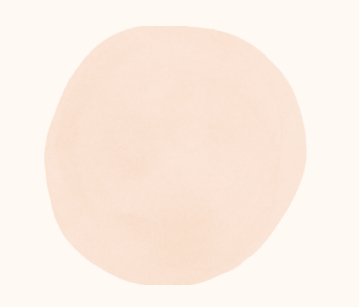

### イベントの参加前に簡単なチュートリアルで操作方法を学びます

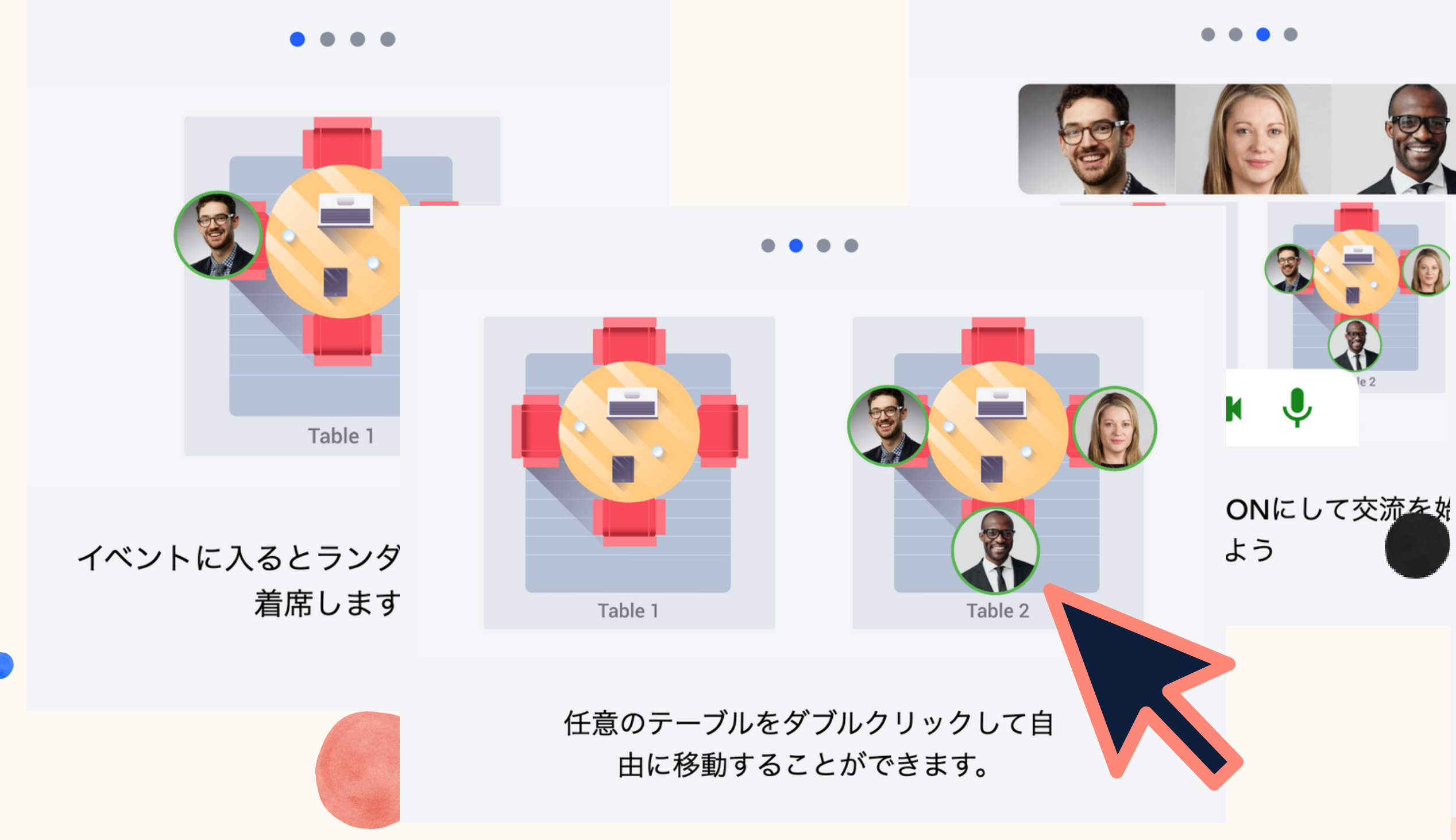

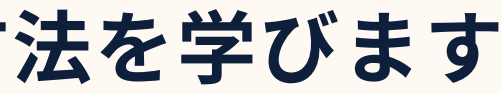

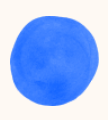

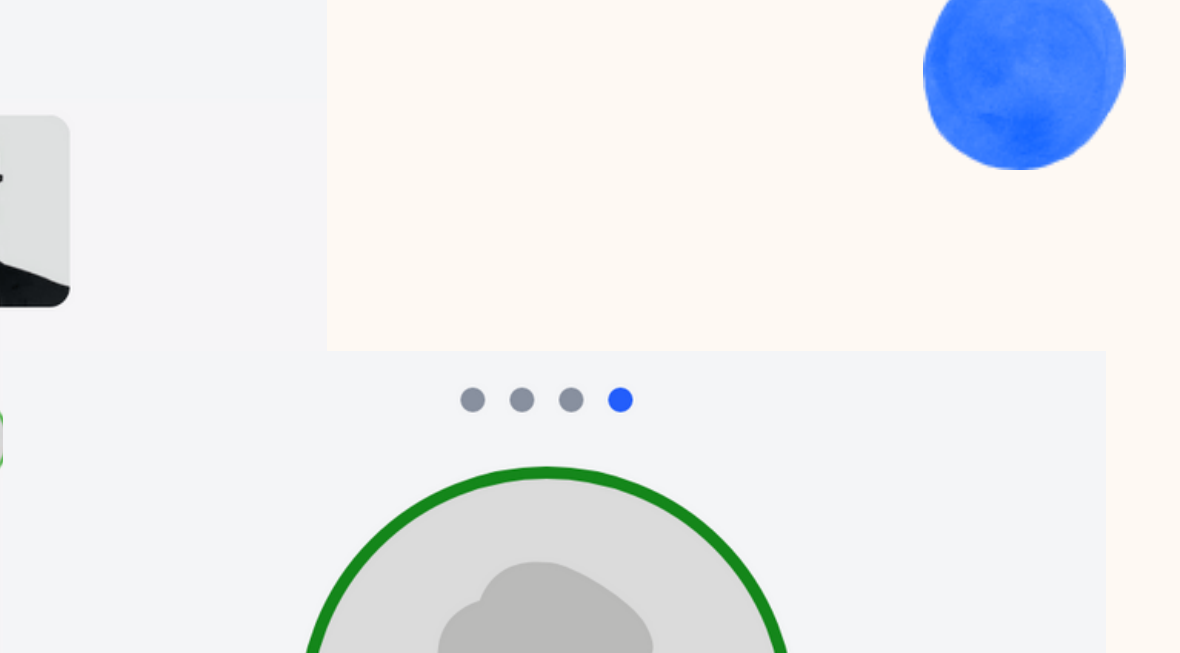

プロフィールを設定してみましょう。設 定は数分で完了します

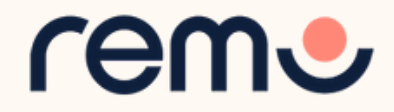

## カメラとマイクの使用の許可

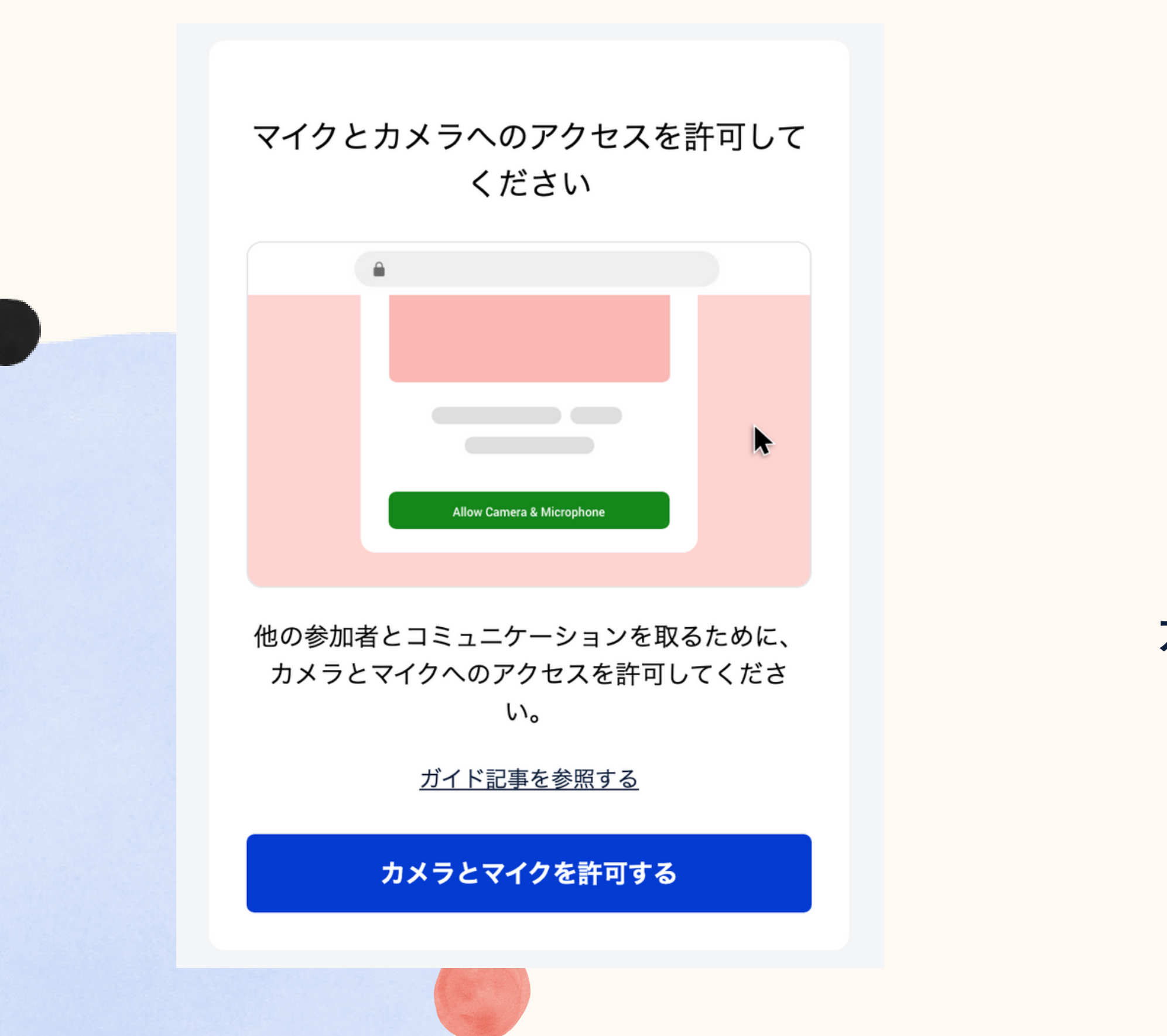

ブラウザから、**カメラ**と マイクへのアクセス権限が 求められるので 許可をお忘れなく!

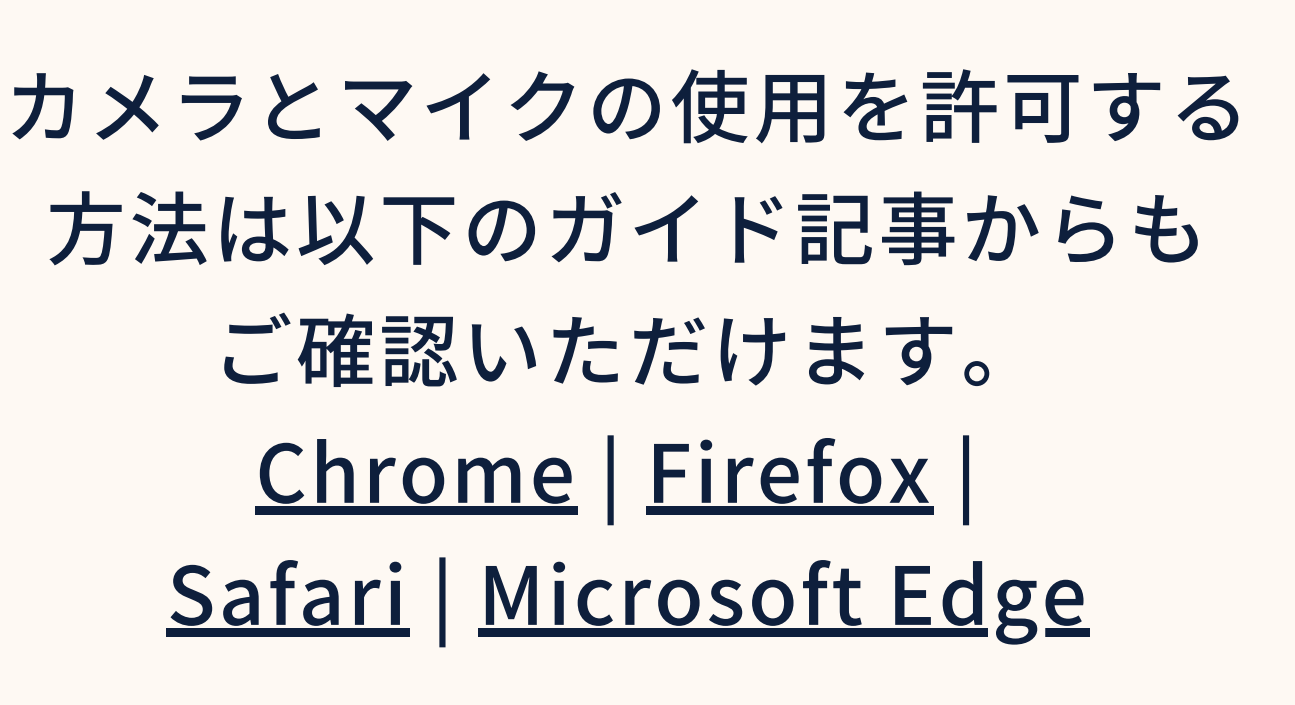

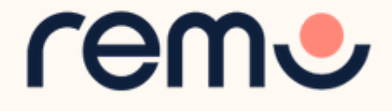

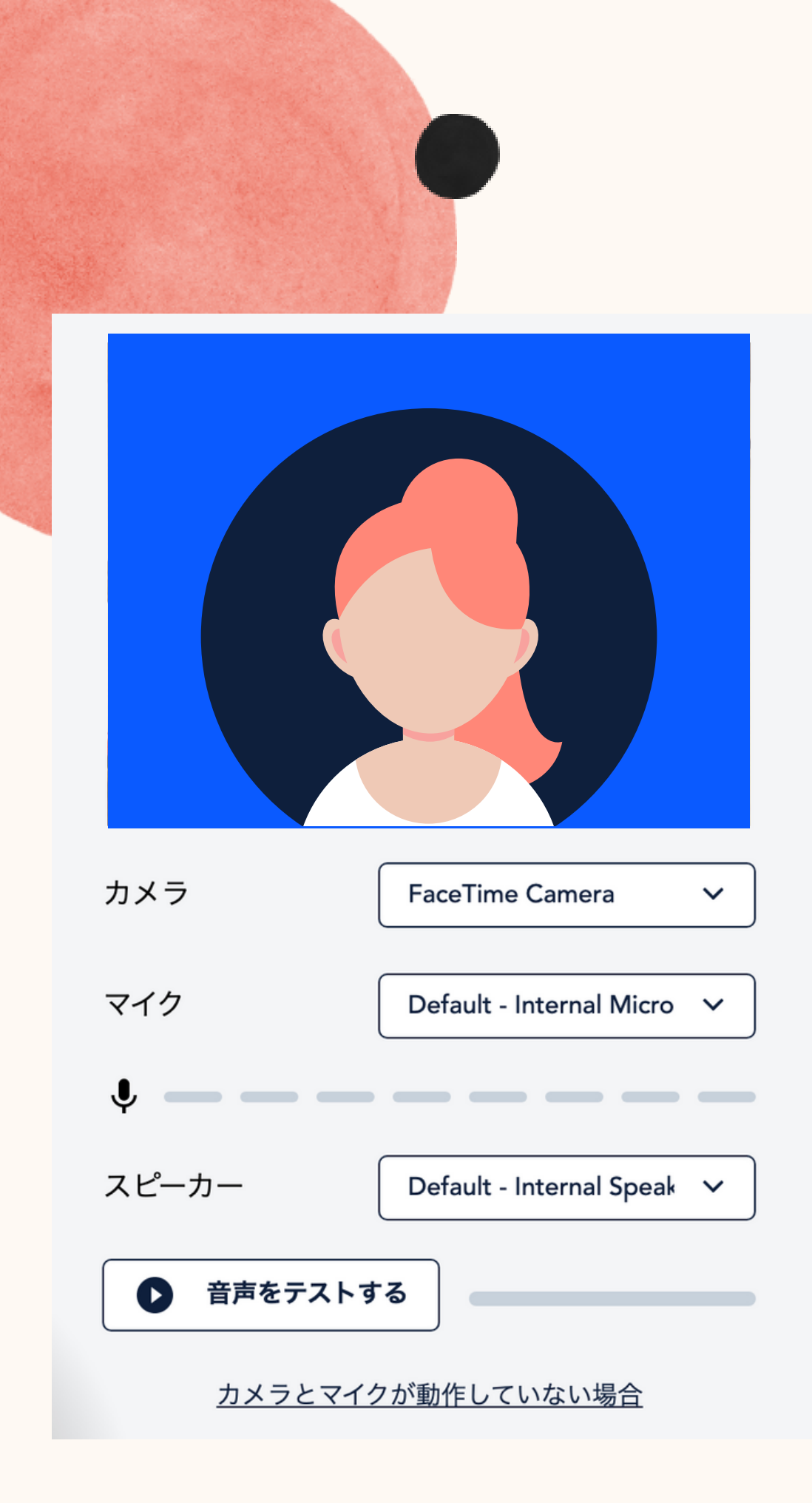

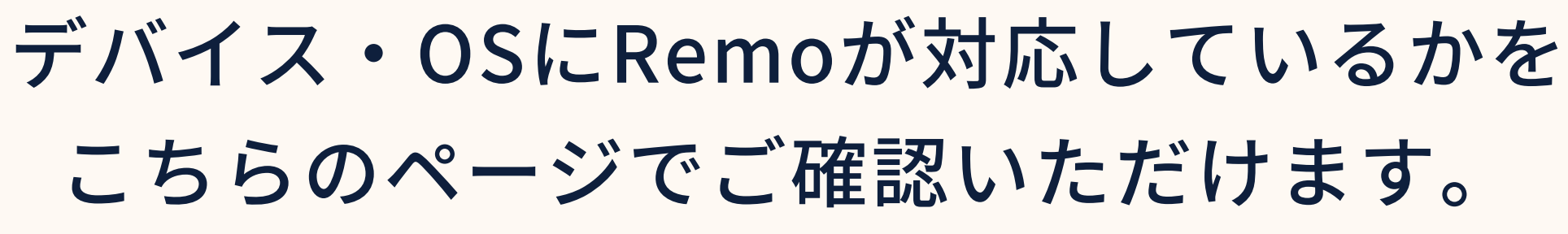

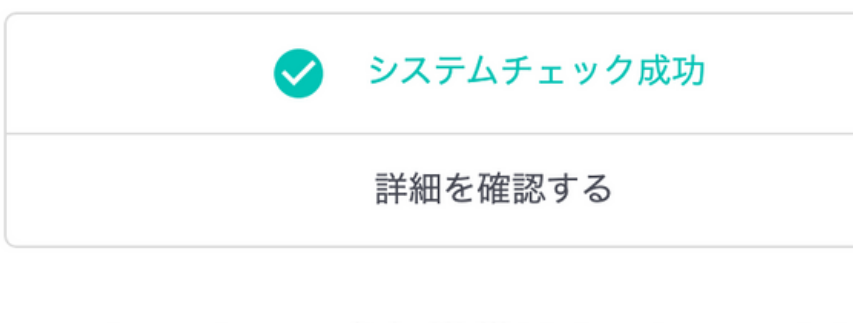

イベントへの参加準備はよろしいですか?

参加する

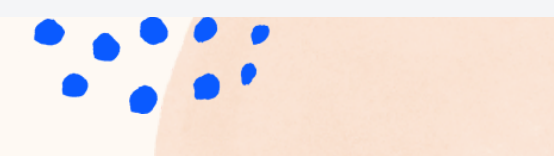

システムチェック完了後、 「参加する」ボタンを クリックしてイベントに 参加してください。

システムチェックに失敗した 場合、もう一度テストを 行ってください。再テストを 行っても失敗する場合は <u>デバイスご利用のデバイスを</u> ご確認ください。

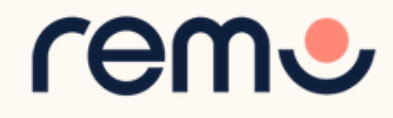

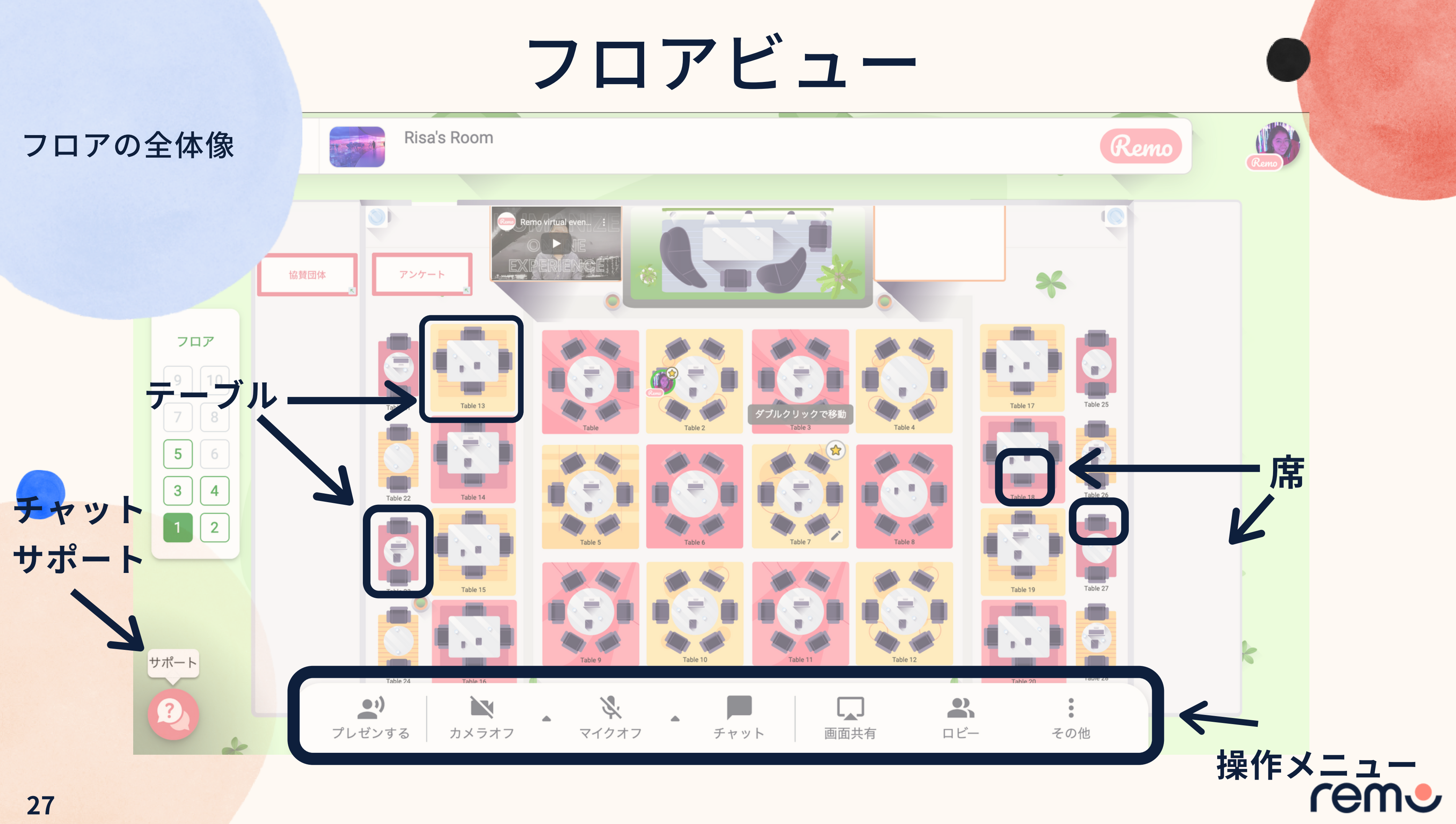

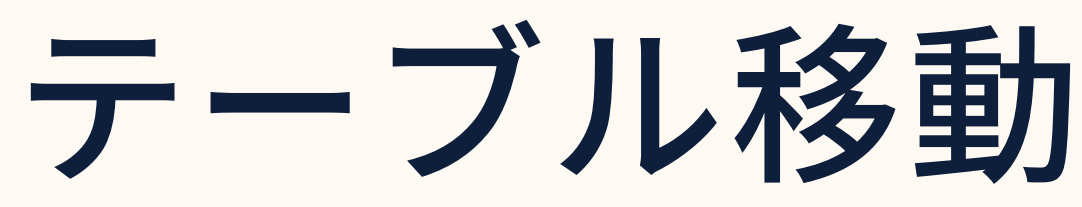

ence Guided Tour + Even The table is full and can only fit 6 people. Double click to join C Eighth table Sixth table

入場後は参加順にテーブルに ランダムで配置され、その後、 参加者はダブルクリックで自由に 席を移動することが可能です。

テーブルごとの着席数は、 描かれている椅子の数が定員と なります。

定員を超えたテーブルには移動 できません。移動しようとすると 満席のアラートが表示されます。

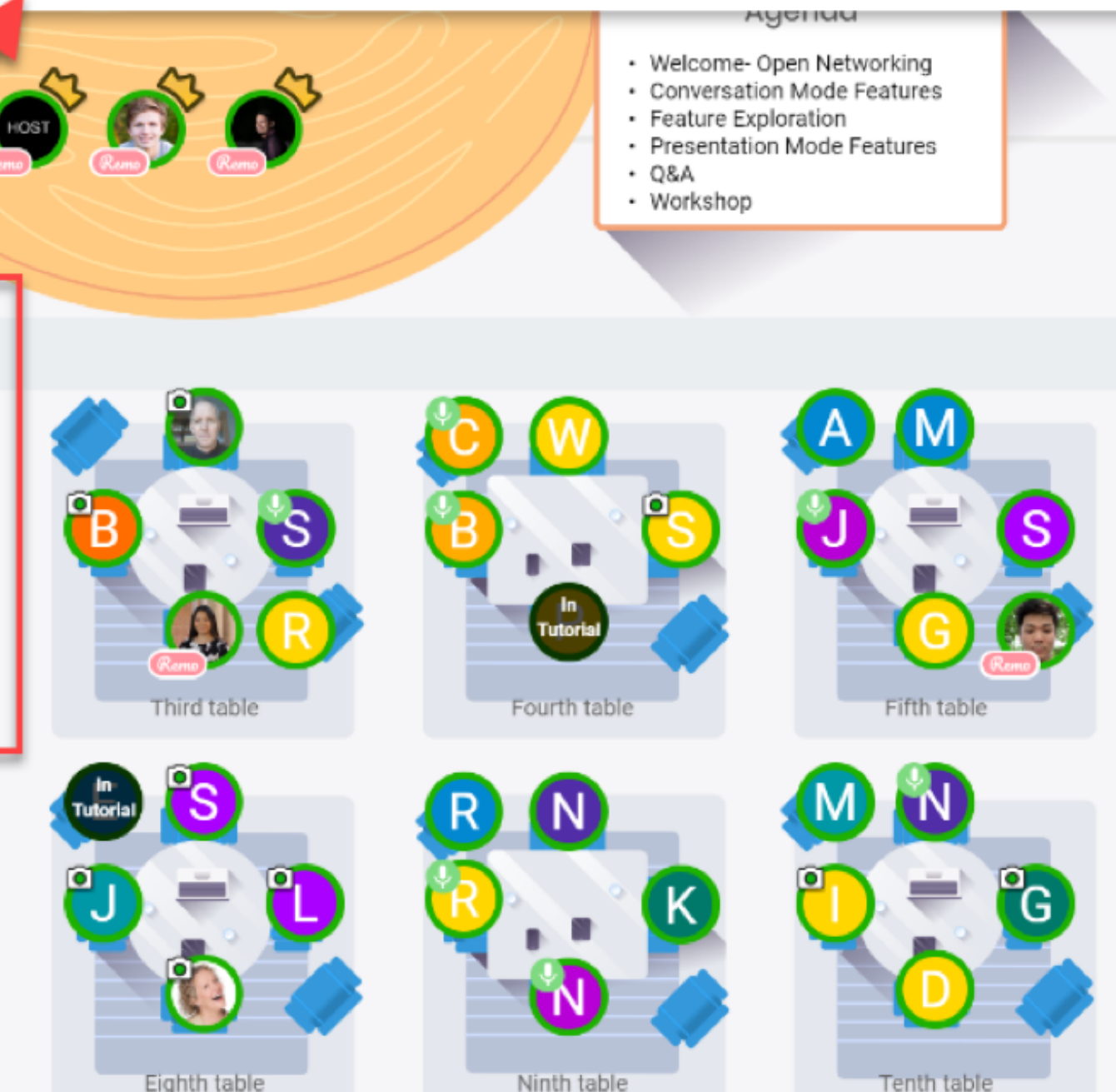

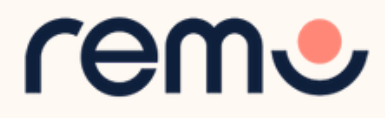

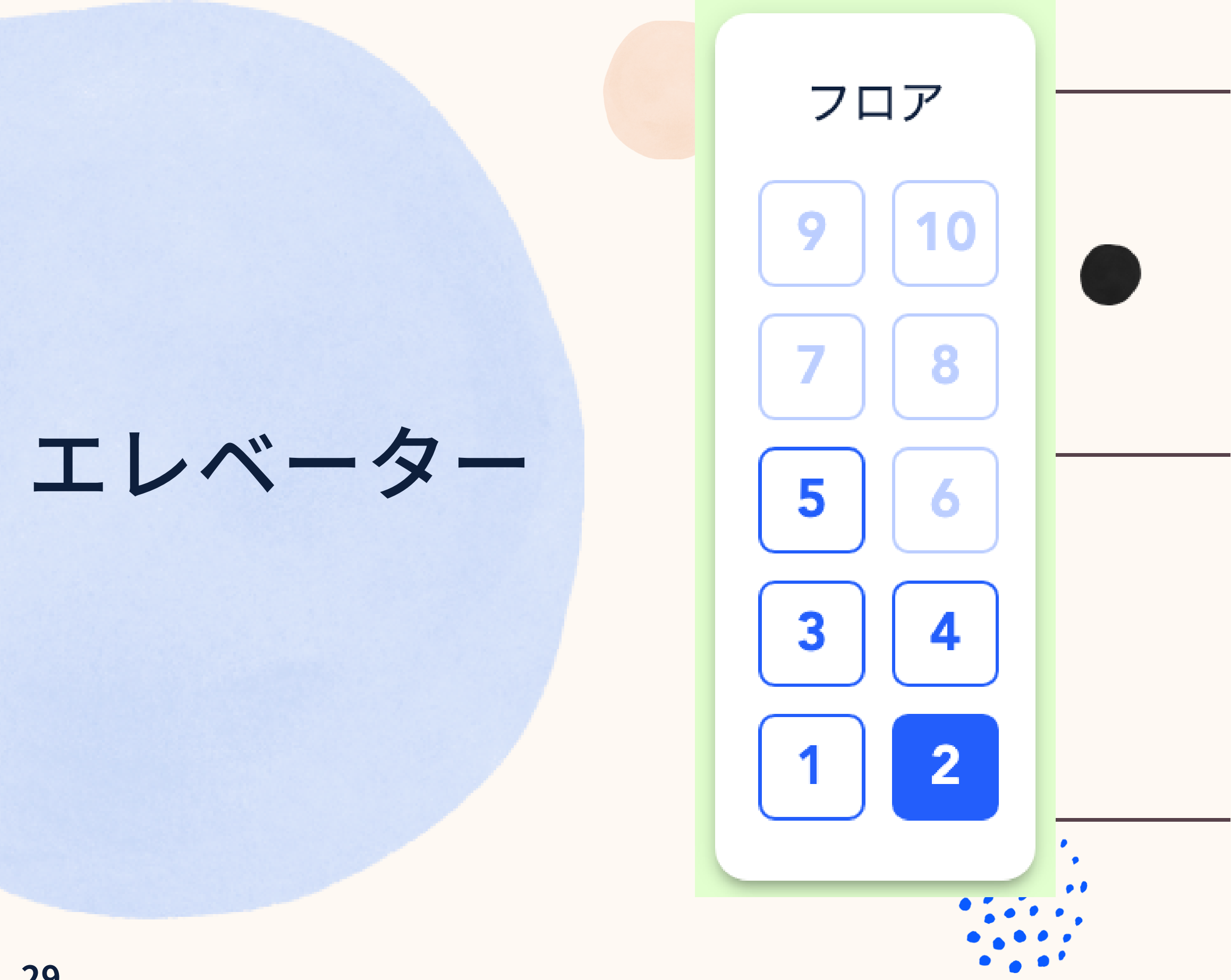

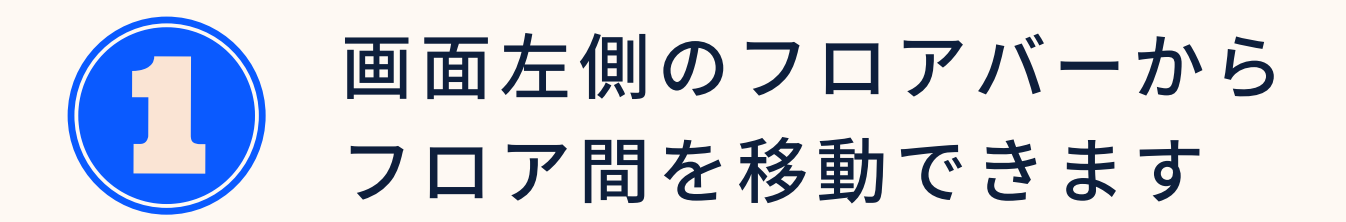

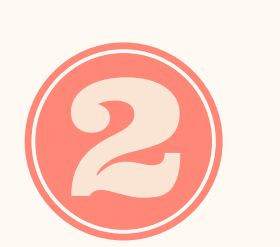

各フロアにいるゲストの 数は各フロアのボタンを マウスオーバーすることで 確認できます

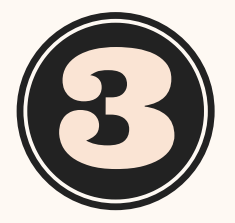

フロアバーは1フロアの 収容可能人数を超えた場合 にのみ表示されます。

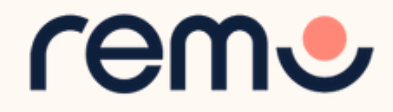

マイクとカメラ

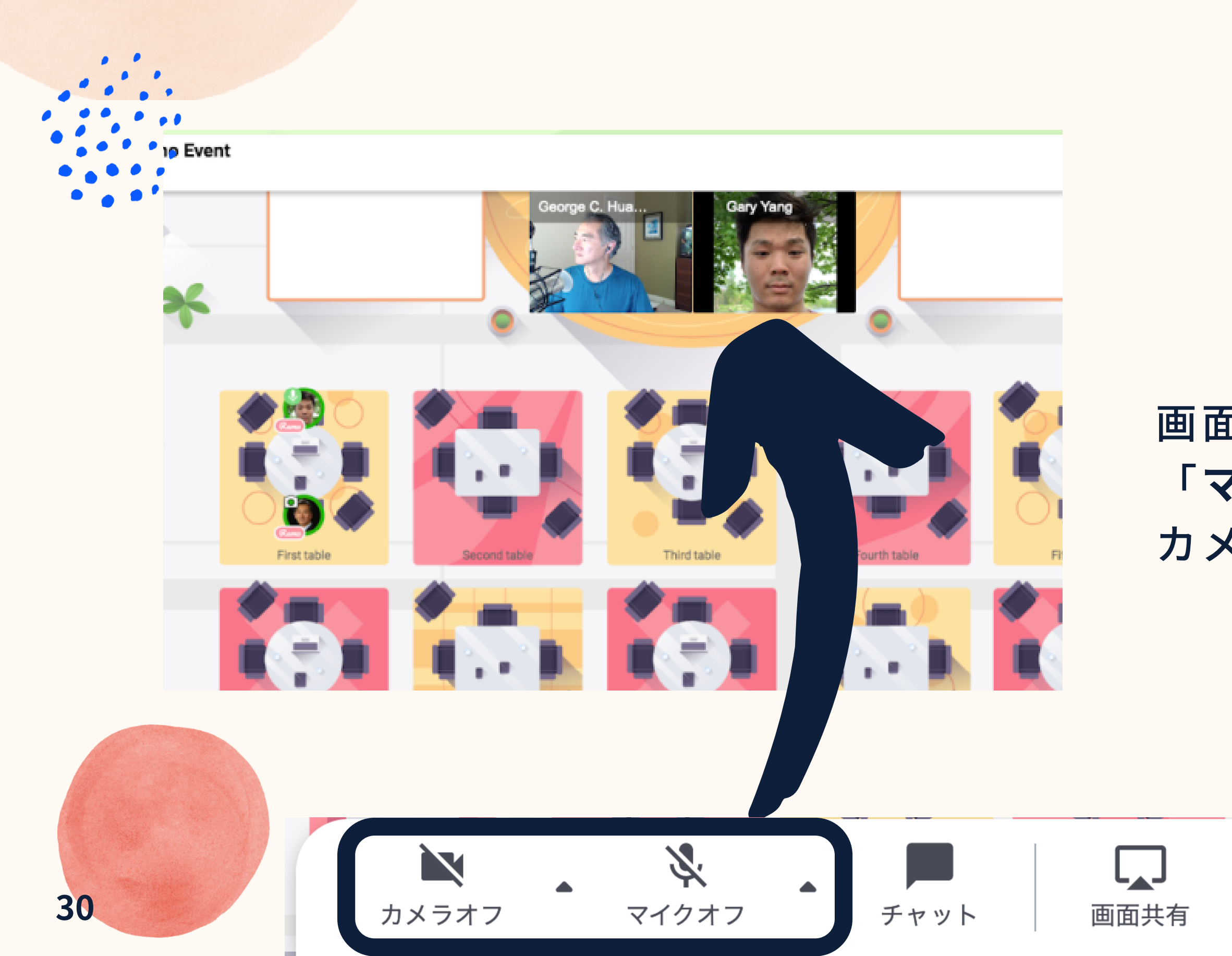

イベント参加の際には マイクとカメラを オンにすることを お勧めしています。

### 画面下メニューバーの「**カメラ**」と 「マイク」をクリックすることで カメラとマイクをオンにできます。

マイクとカメラに問題が発生している場合、 <u>こちら</u>からシステムチェックを行えます。 また、トラブルシュートに関するガイド記事は <u>こちらのページ</u>から確認できます。

rem

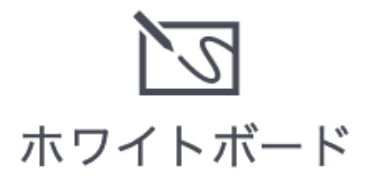

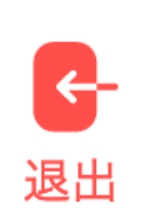

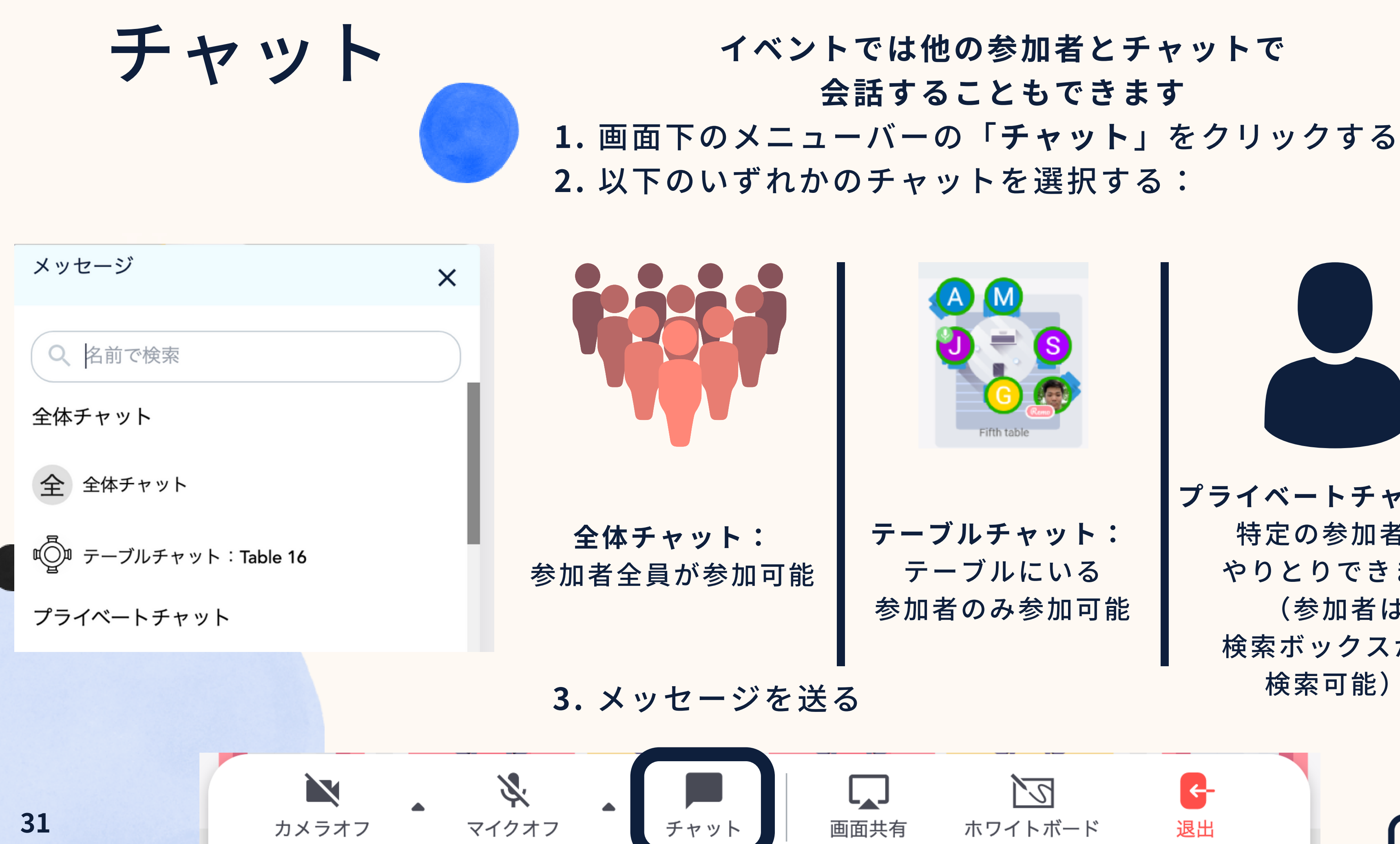

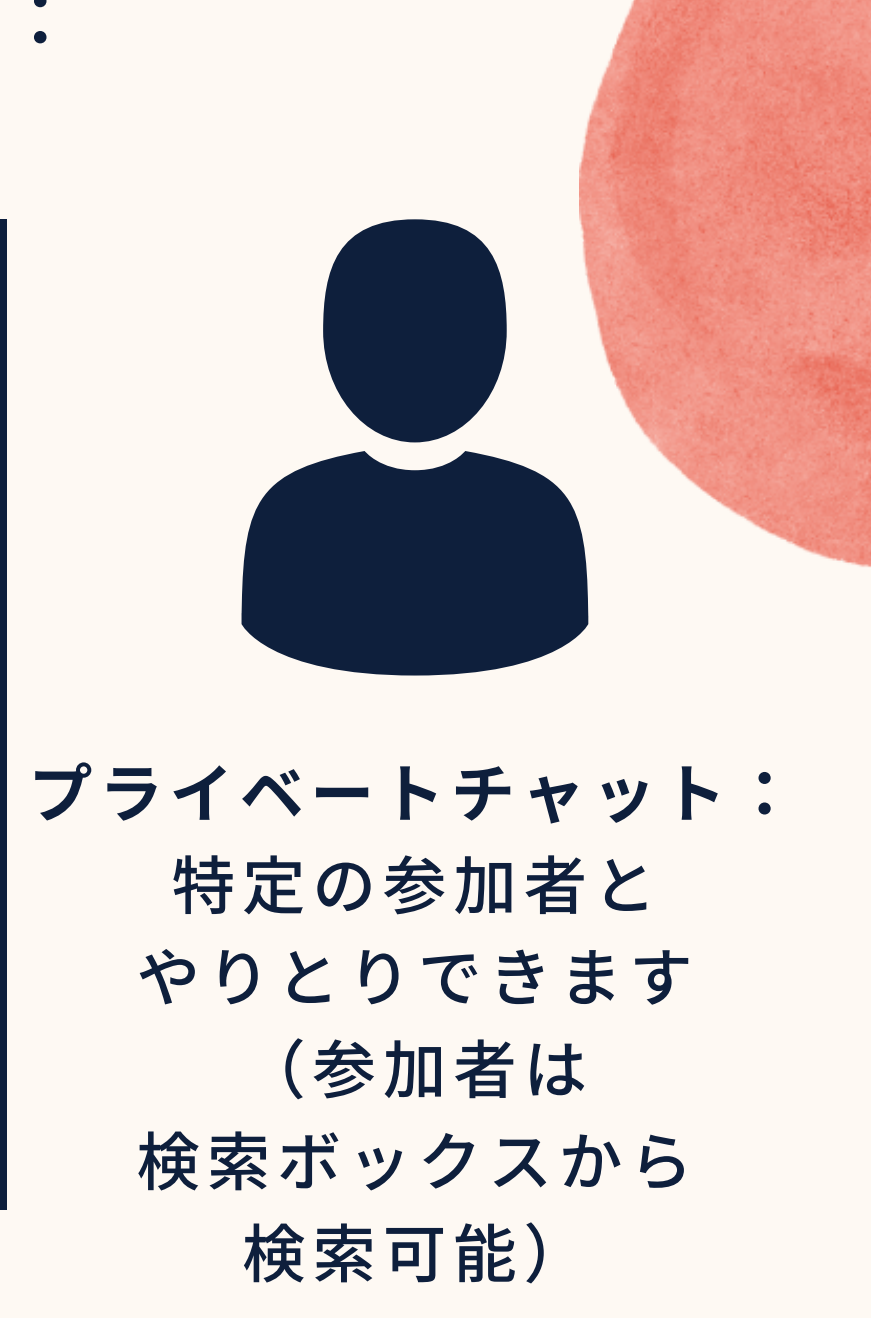

rem

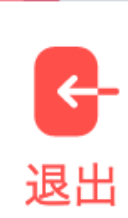

# 画面共有

同じテーブルに着席している参加者に向けて画面を共有できます。

- 1. 「**画面共有**」をクリック、またはAlt + Sを 押す
- 2.共有したい画面を選択する(全ての画面、 特定のアプリケーション、特定のタブを共

有できます) ※

3.「共有」を選択する ※使用ブラウザによる

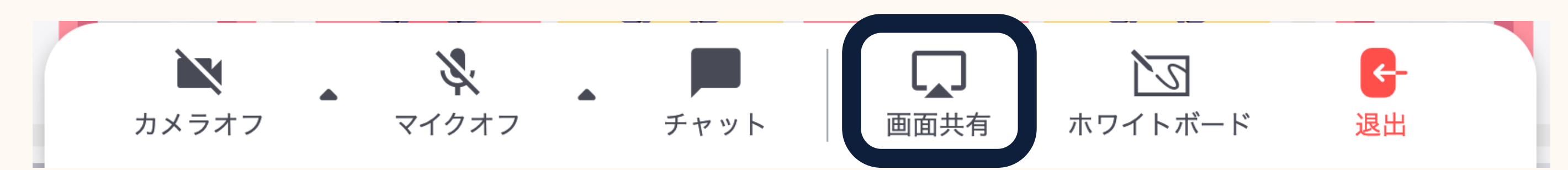

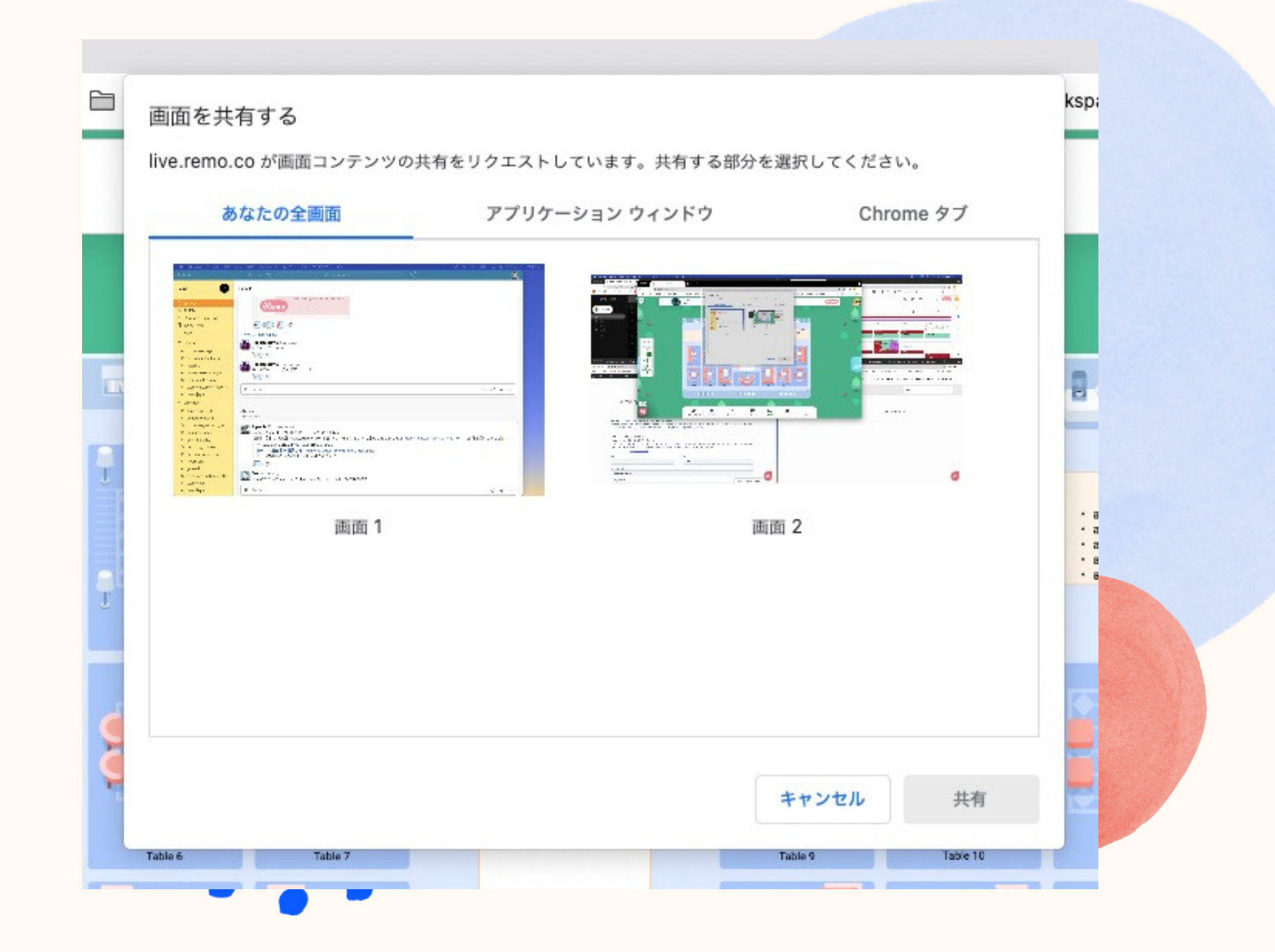

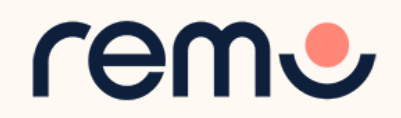

## ホワイトボード 1. 「その他」をクリック 2.「ホワイトボード」を選択

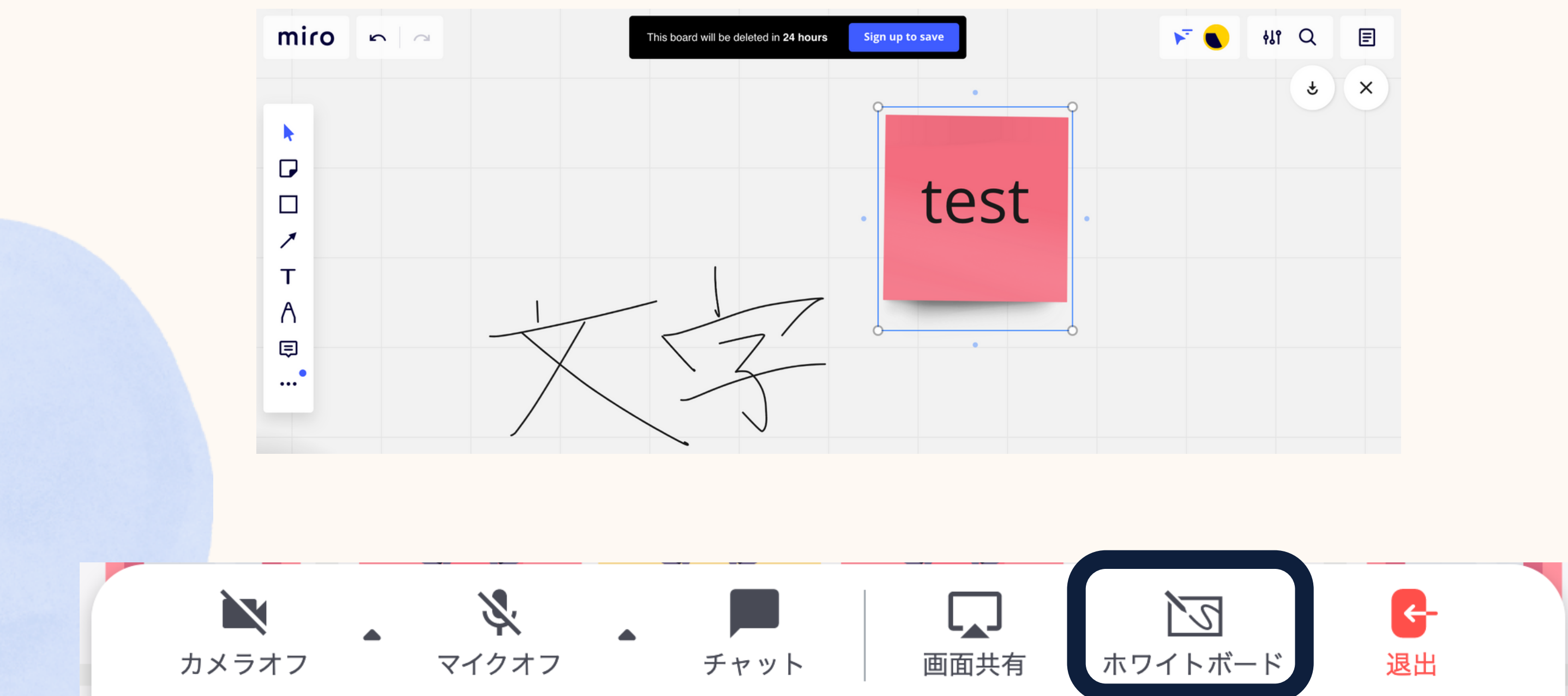

ホワイトボードは共同作業や 情報の提示などに利用できます。 各テーブルには個別にホワイトボード が用意されています。

| ۲ 🌒 | 411 Q | E |
|-----|-------|---|
|     | Â     | × |
|     |       |   |
|     |       |   |
|     |       |   |
|     |       |   |
|     |       |   |
|     |       |   |

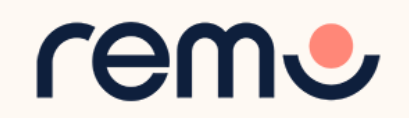

# プロフィールの閲覧

### 参加者のアイコンをクリックすると、ビジネスカードが表示され、 参加者の情報を閲覧できます。

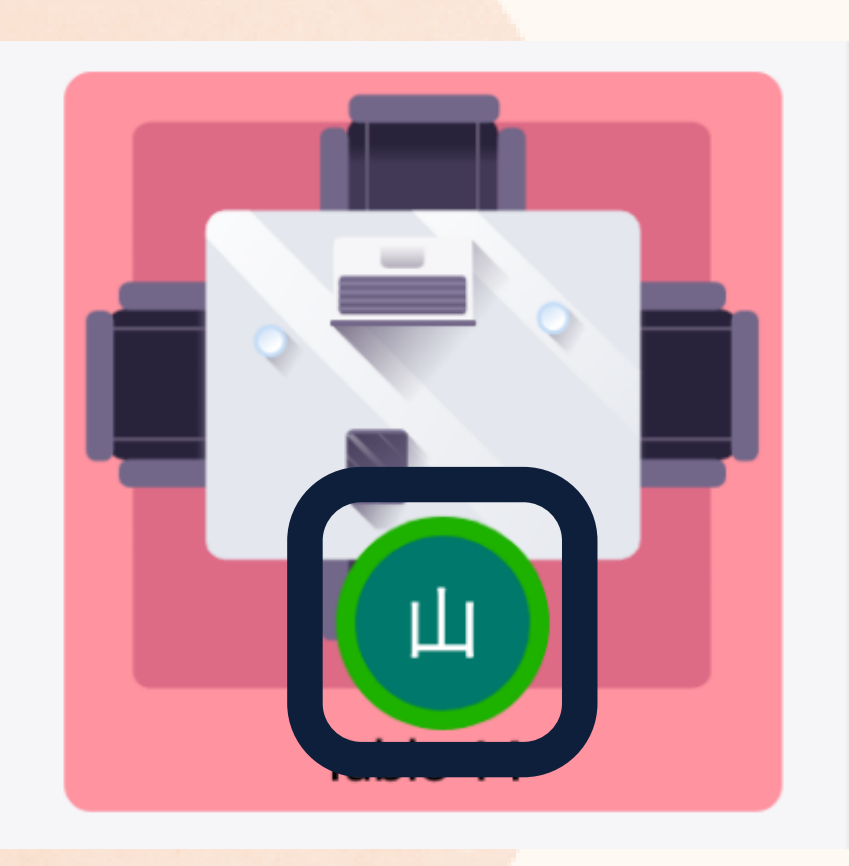

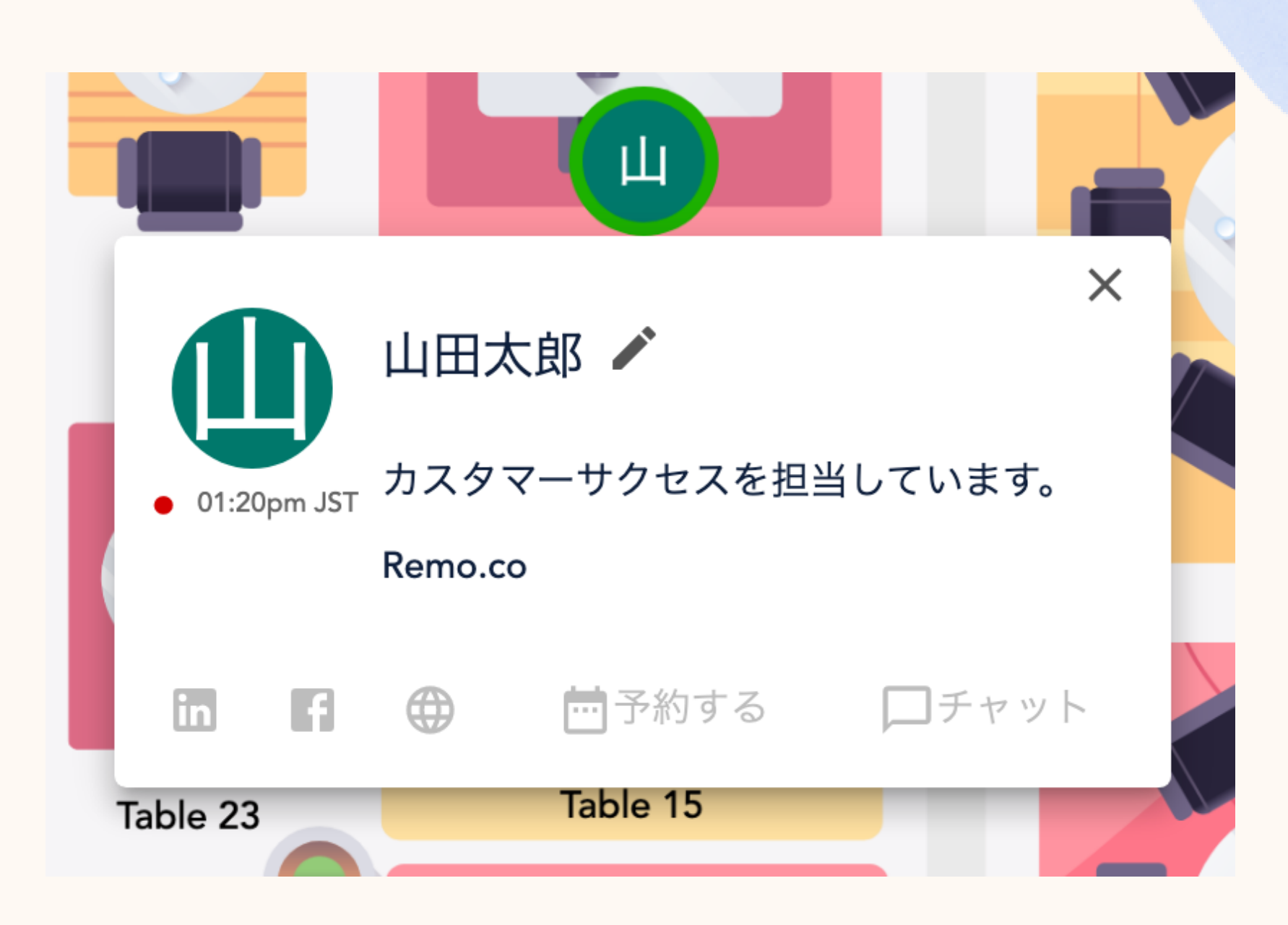

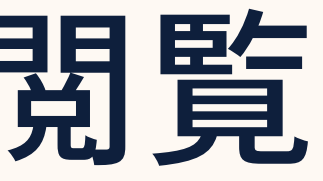

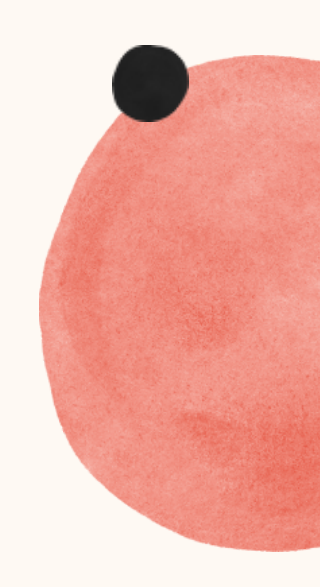

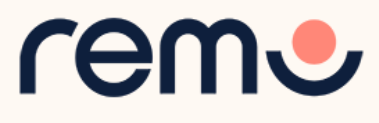

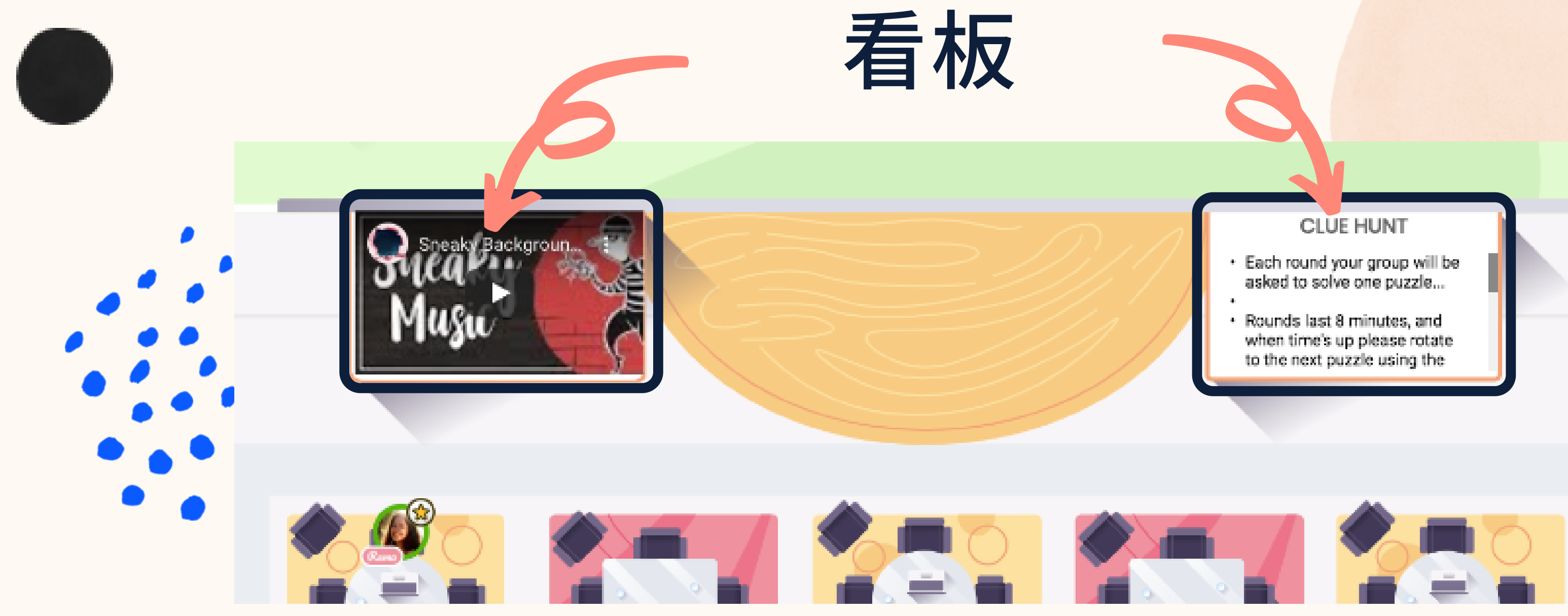

**左看板**:動画専用 再生ボタンで再生、最大化ボタンで 最大化できます。

※動画タイルが看板を隠してしまっている場合、マウスホイールまたはトラックパッドを動かしてマップを縮小してく ださい。また、一点を長クリックしながらマウスを動かすと、フロアマップを移動できます。

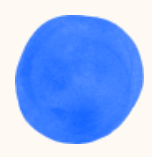

- 右看板:テキスト専用
  - (例:スケジュール)
- マウスオーバーで大きく表示できます。 ※行ごとに文頭に「・」が入ります

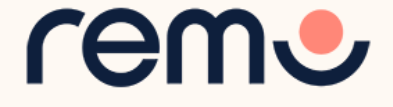

## **プレゼンテーションモード中では、ホストが開始した** プレゼンテーションモード中では、ホストが開始した プレゼンテーションを見ることができます。

プレゼンテーションモード中に 参加者ができるアクション 手をあげる... 挙手して、ホスト に知らせます 退出... イベントを退出します チャット... 会話モードと共通 Q&A... 質問の投稿が可能です

> プレゼンテーションモード中 は、テーブルで同席の方と 話すことができず、参加者の カメラとマイクは自動的にオフ となります。

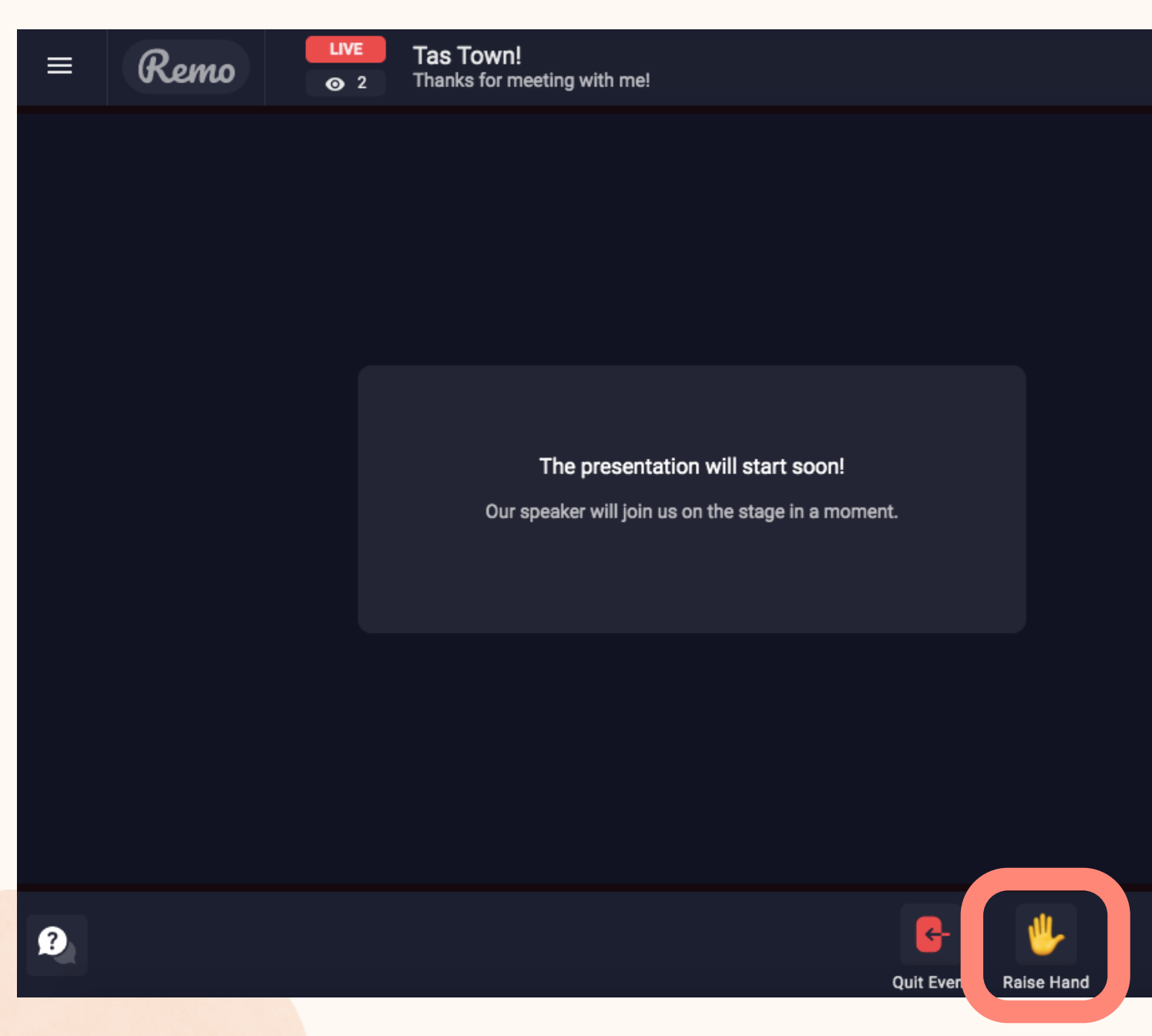

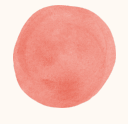

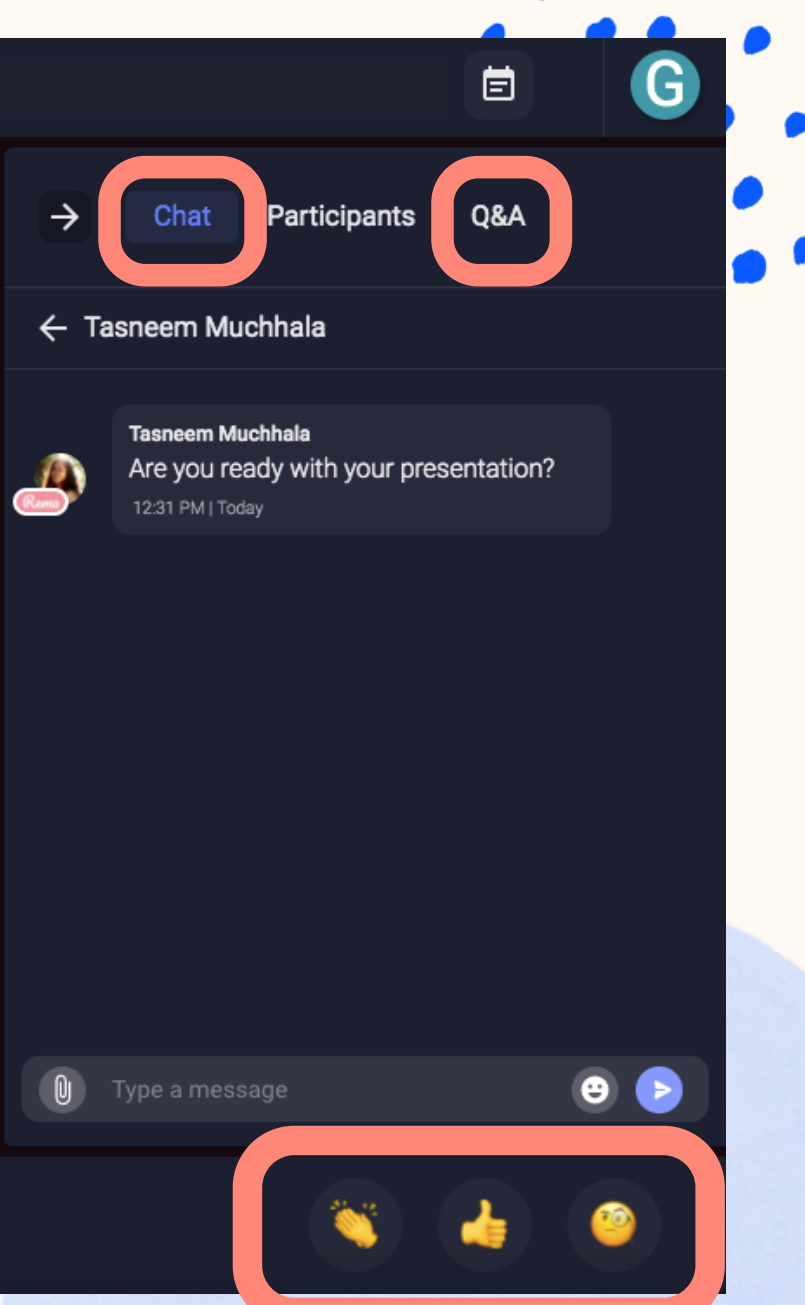

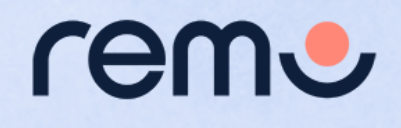

画面左下の「サポート」をクリックして、 Remo専門のスタッフにお問い合わせ ください。

また、以下のページもご参照いただけます。

- <u>FAQs 日本語</u>
- <u>Remo ガイド記事</u>

チャットサポート

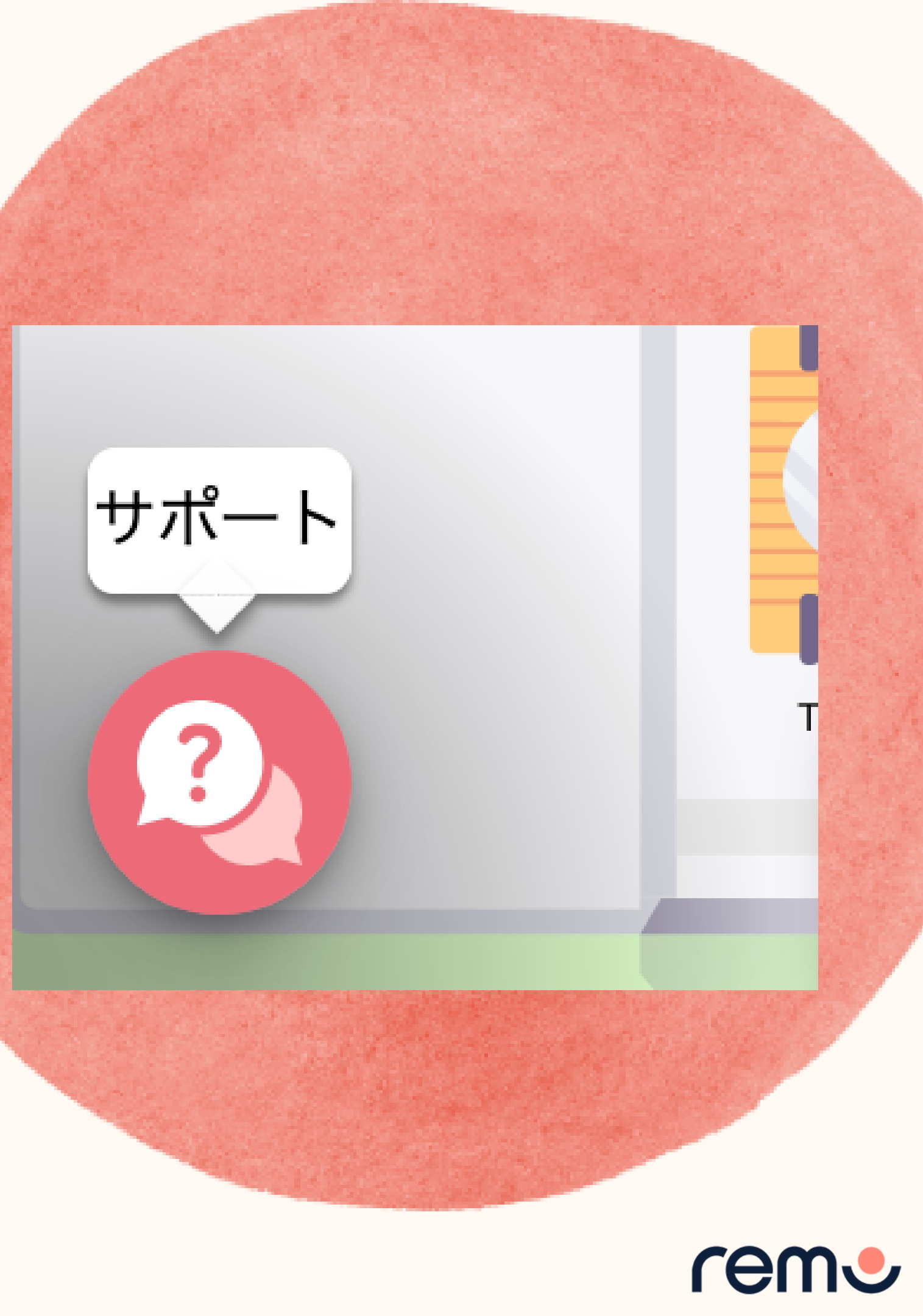

# イベントからの退出

### 参加者がイベントを退出するには、 「退出」(クリックすることで退出が可能です。

イベント退出後は退出ページに自動的にアクセスします。

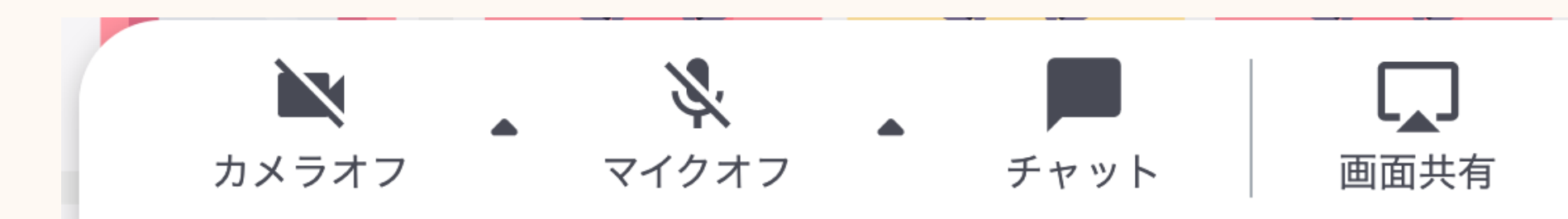

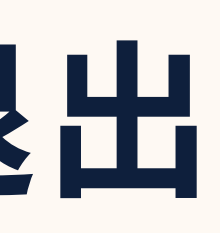

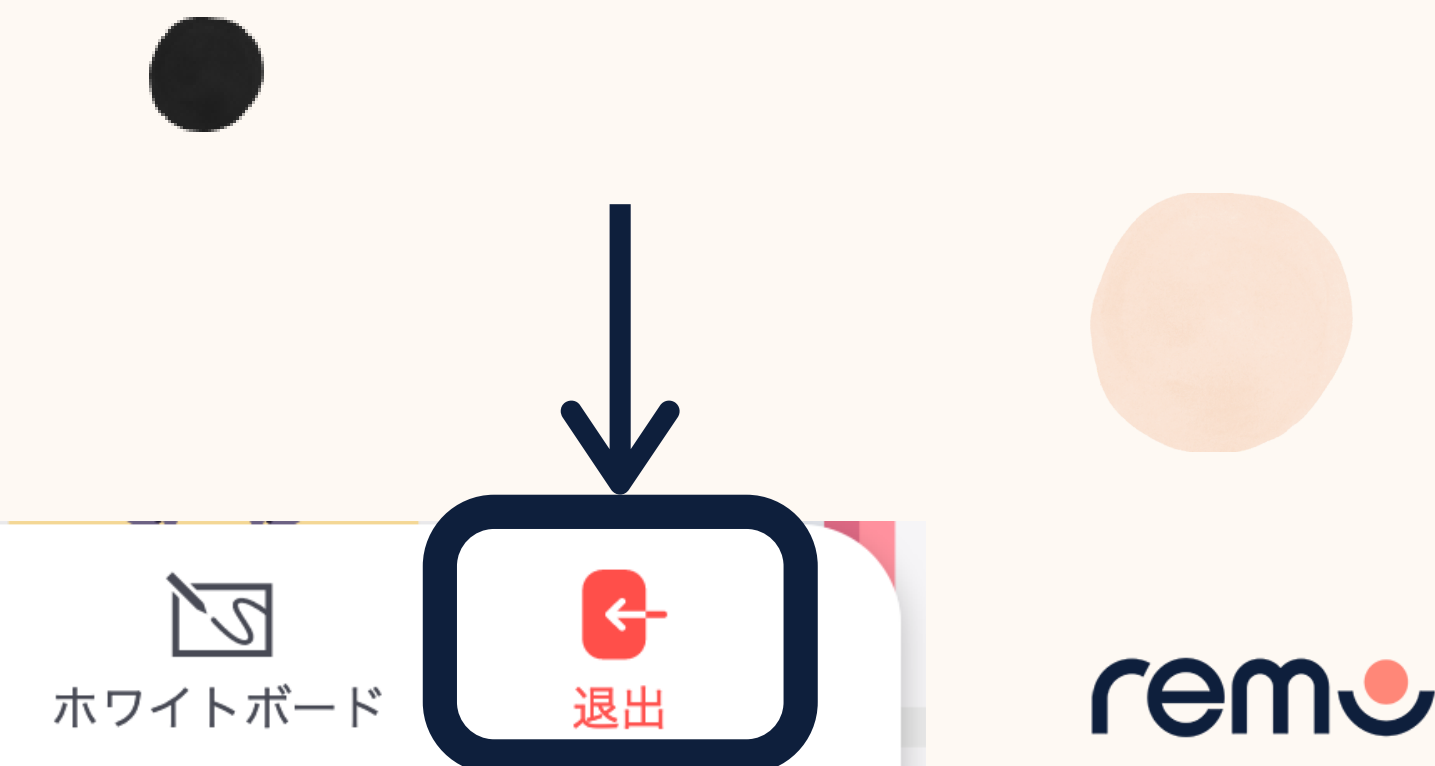

# Remoをご利用いただき ありがとうございます。

# ren.

### <u>www.jp.remo.co</u>

Interactive Online Conferences & Networking Experiences That People Can't Stop Talking About

© 2021 Remo | All rights reserved.

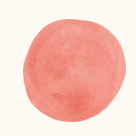

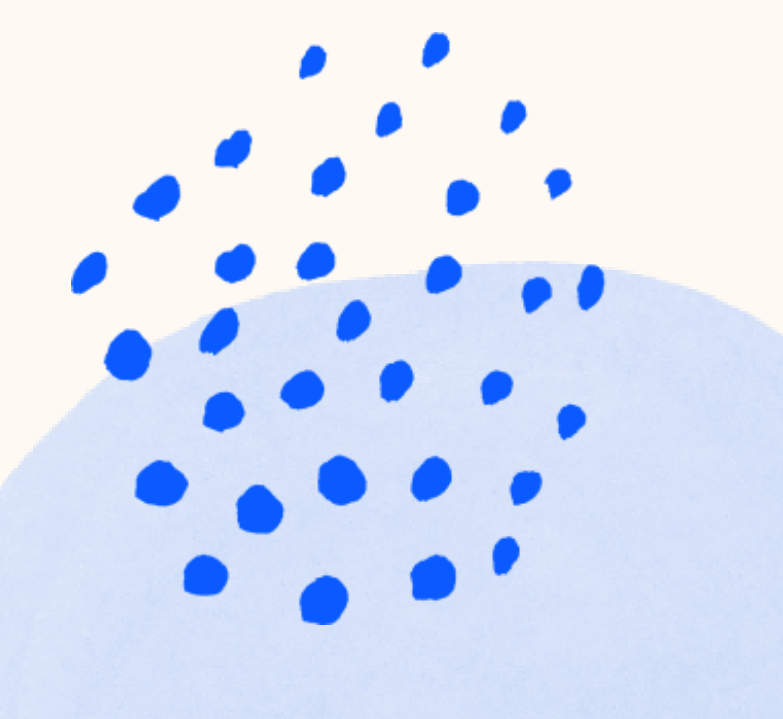